# सुरुवातीला https://htedu.maharashtra.gov.in/NCPS/ वर क्लिक केल्यावर या प्रकारे तुम्हाला आंतरपृष्ठ दिसेल.

नवीन अर्ज करत असताना मार्गदर्शन सूचना

नवीन महाविद्यालय मान्यता प्रणाली

उच्च व तंत्र शिक्षण विभाग महाराष्ट्र शासन

# लॉगिन करण्याकरीता इथे क्लिक करा

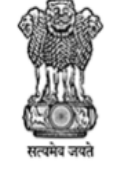

Login

१. नवीन महाविद्यालयांना इरादापत्र देण्यासाठी संबंधित संस्था विद्यापीठास अर्ज सादर करतील.- ३० सप्टेंबर २०२४

| क्रमांक | मान्यतेचा प्रकार                                       | वेब लिंक                                                           | क्रम | क विद्यापीठ                                                  | हेल्प डेस्क नंबर                                                                      |
|---------|--------------------------------------------------------|--------------------------------------------------------------------|------|--------------------------------------------------------------|---------------------------------------------------------------------------------------|
|         |                                                        | अर्ज करणे ,प्रस्ताव पाठवणे व<br>मान्यता देणे याबाबतची              | १.   | डॉ. बाबासाहेब आंबेडकर मराठवाडा<br>विद्यापीठ                  | ०२४०-२४०३११८                                                                          |
| १)      | इरादापत्र                                              | कालमर्यदा<br>आवश्यक कागदपत्रे व अर्ज                               | २.   | कविकुलगुरू कालिदास संस्कृत<br>विद्यापीठ, रामटेक              | ९०२८४६७३७३, ८९८३४५३८०८                                                                |
|         |                                                        | करण्याच्या सूचना                                                   | ३.   | मुंबई विद्यापीठ, मुंबई                                       | 0000 1111                                                                             |
|         |                                                        | वापरकर्ता पुस्तिका                                                 | ۷.   | कवयित्री बहिणाबाई चौधरी उत्तर<br>महाराष्ट्र विद्यापीठ, जळगाव | ૦૨૫૭-૨૨૫૭૨૨३, ૦૨૫૭-૨૨૫૭૨૫૫                                                            |
|         |                                                        | अजे करणे ,प्रस्ताव पाठवर्ण व<br>मान्यता देणे याबाबतची<br>कालमर्यदा | ધ.   | सावित्रीबाई फुले पुणे विद्यापीठ, पुणे                        | ०२०-२५६२११९७, ०२०-२५६२११९६, ०२०-२५६२११९०,<br>०२०-२५६२११९१, ०२०-२५६२११९२, ०२०-२५६२११८८ |
| २)      | अंतिम मान्यता                                          | आवश्यक कागदपत्रे व अर्ज<br>करण्याच्या सूचना                        | ઘ.   | संत गाडगे बाबा अमरावती विद्यापीठ,<br>अमरावती                 | ९४२१४६२६१६, ९४२२६२३३८१                                                                |
|         |                                                        | वापरकर्ता पुस्तिका                                                 | 6.   | शिवाजी विद्यापीठ, कोल्हापूर                                  | ०२३१-२६०९०९१                                                                          |
|         |                                                        | अर्ज करणे ,प्रस्ताव पाठवणे व<br>मान्यता देगो याबाबतनी              | ८.   | श्रीमती. नाथीबाई दामोदर ठाकरे<br>महिला विद्यापीठ, मुंबई      | ૦૨૨- ૨૨૦૬१५७७                                                                         |
| ३)      | नवीन अभ्यास पाठयक्रम, विषय, विद्याशाखा, अतिरिक्त तुकडी | कालमर्यदा<br>आवश्यक कागदपत्रे व अर्ज                               | ٩.   | पुण्यश्लोक अहिल्यादेवी होळकर<br>सोलापूर विद्यापीठ, सोलापूर   | ०२१७- २७४४७७० Ext. १२२ & १६२                                                          |

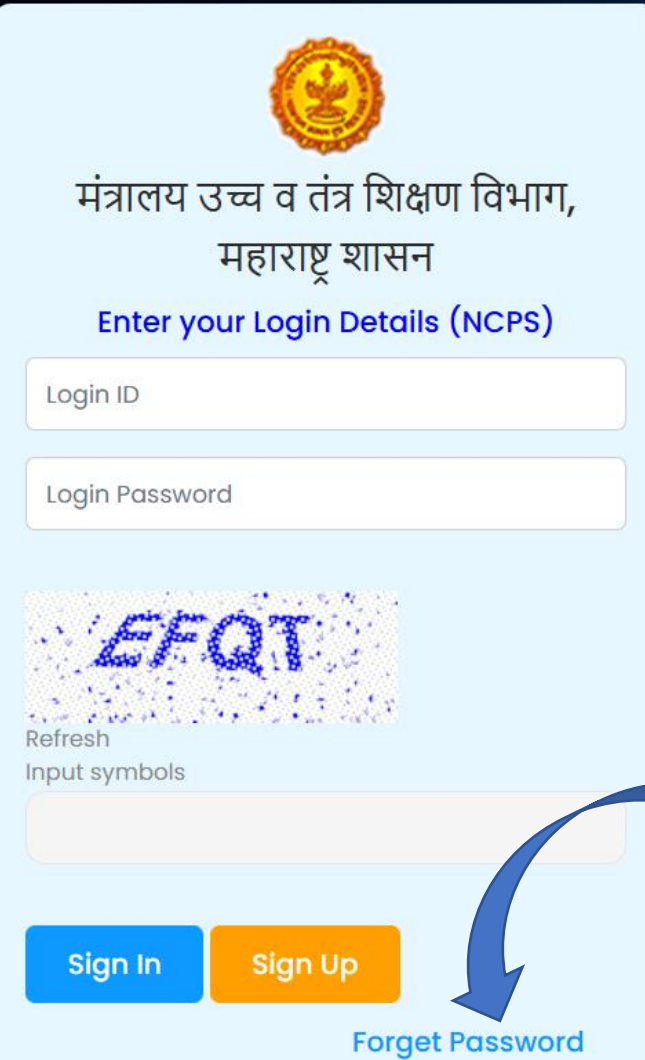

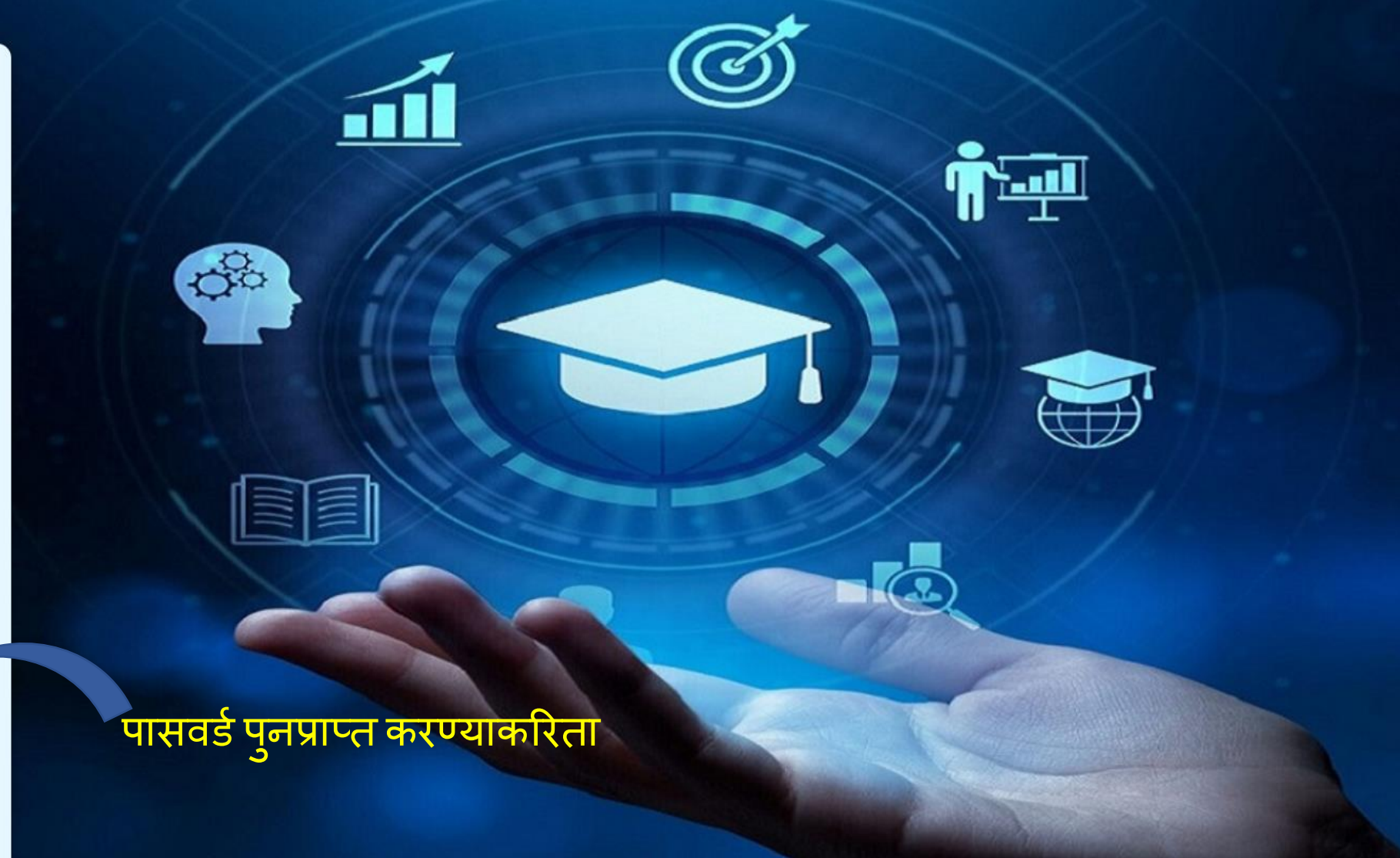

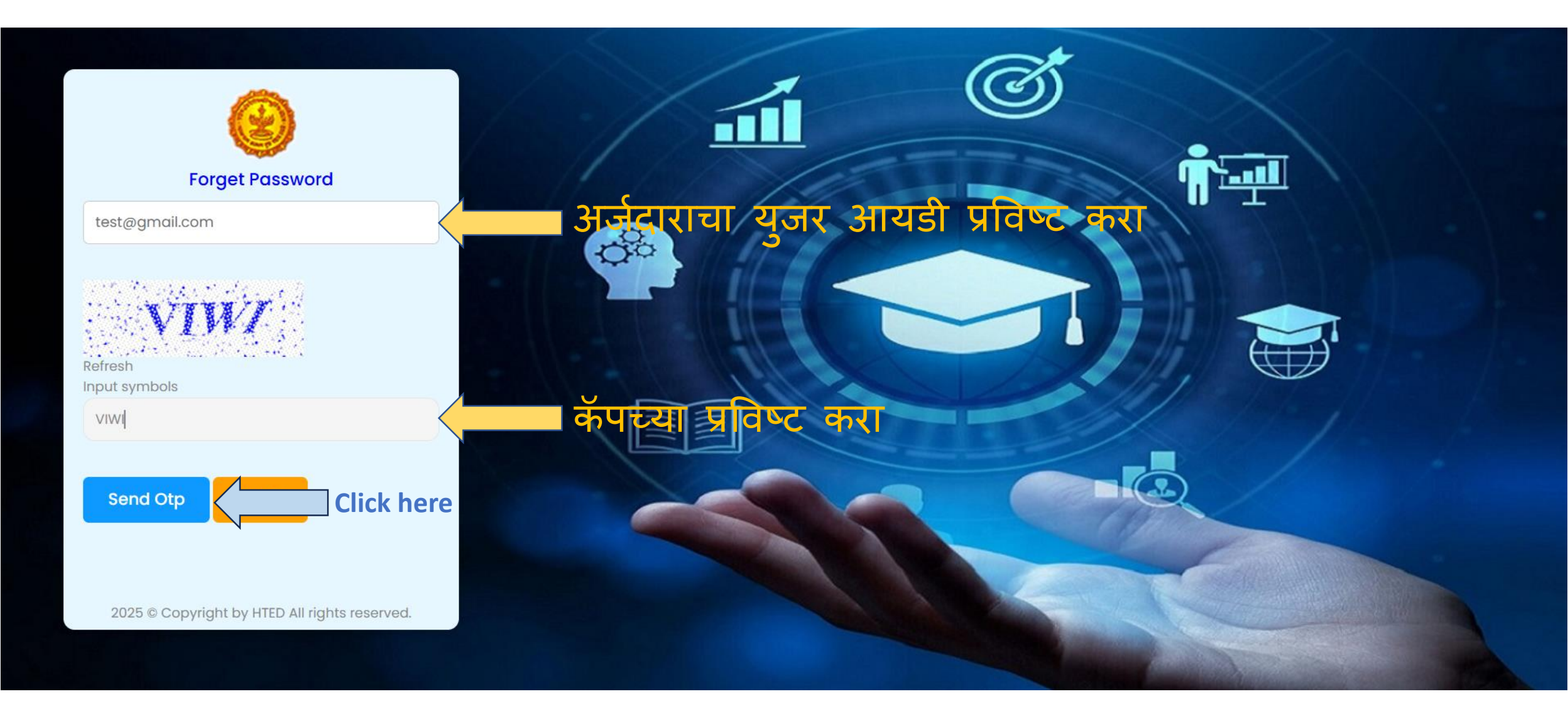

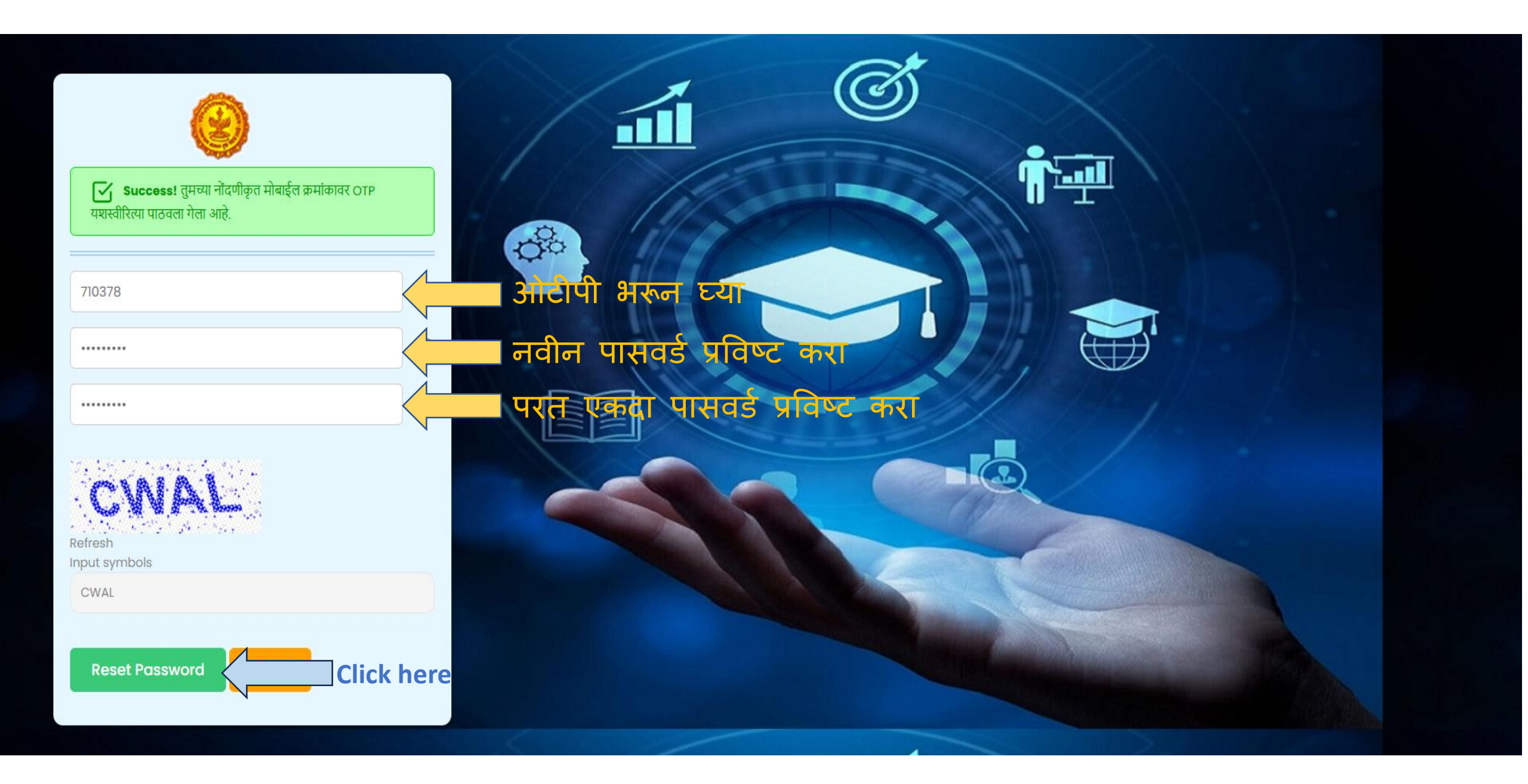

| 0                                       |            |
|-----------------------------------------|------------|
| Success! पासवर्ड यशस्वीरित्या बदलला आहे |            |
| 710378                                  |            |
| Password                                |            |
| Confirm Password                        |            |
| ROUR<br>Refresh<br>Input symbols        |            |
| Reset Password Login                    | Click here |

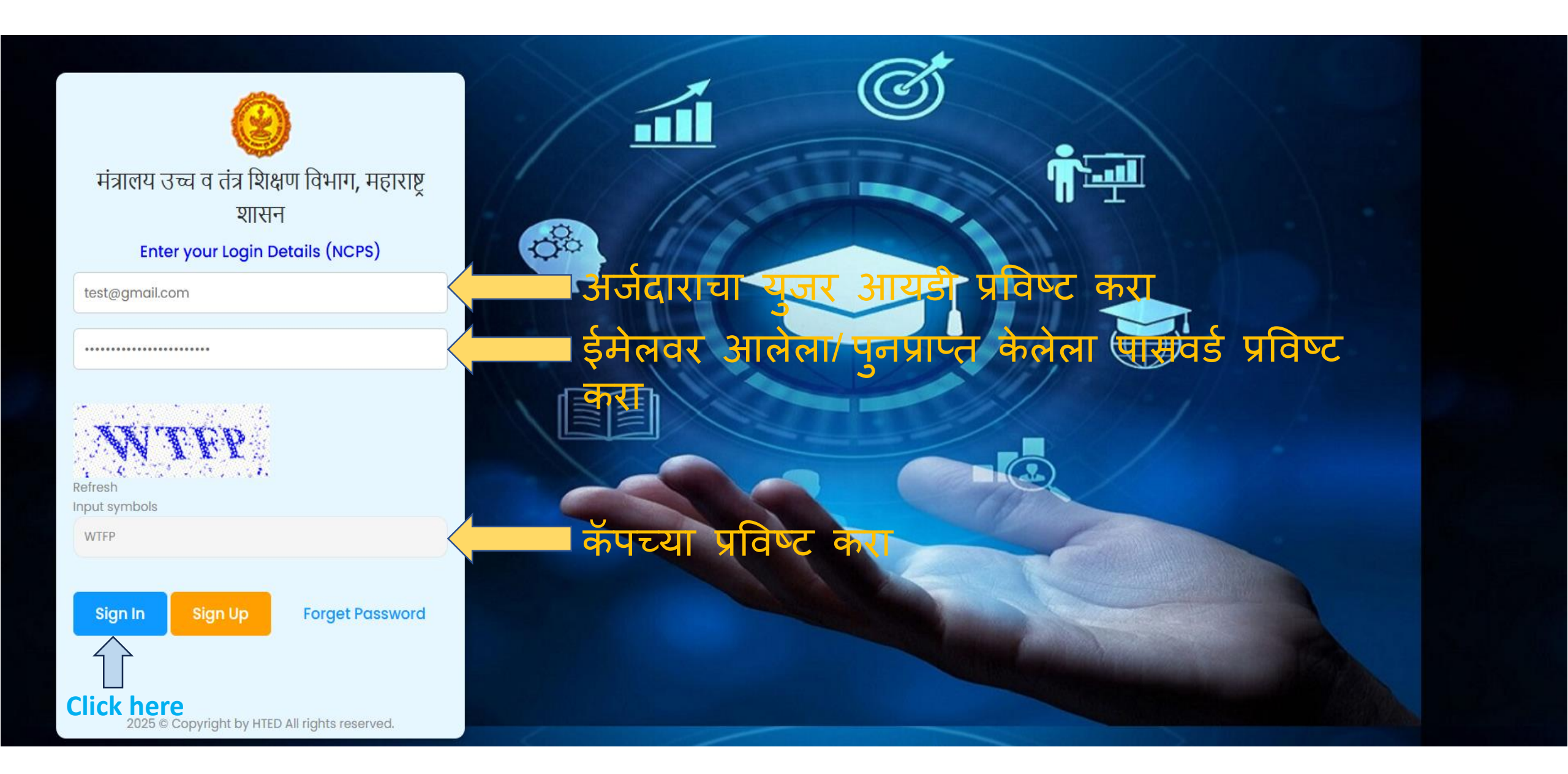

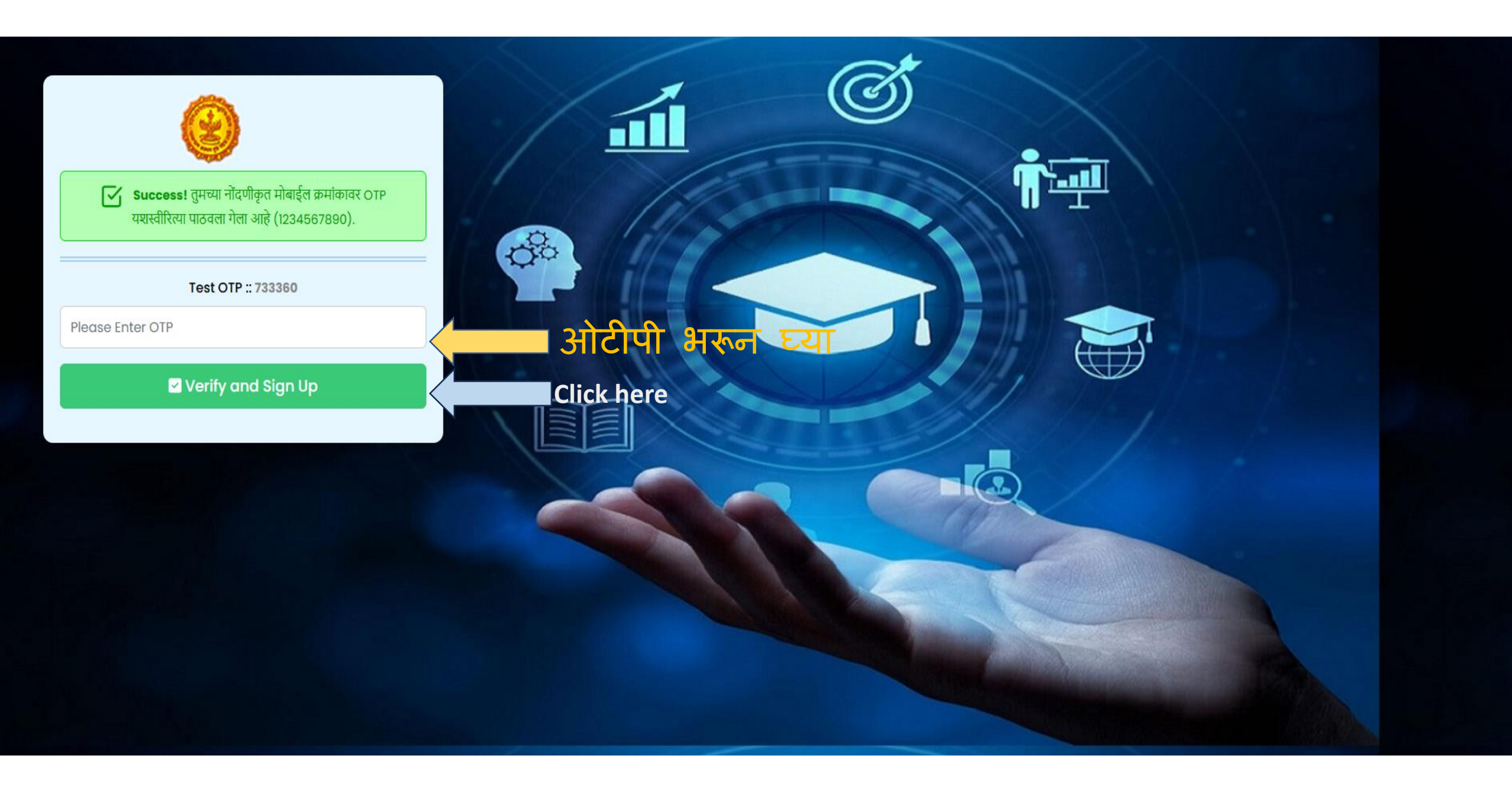

## उच्च व तंत्र शिक्षण विभाग

- → नवीन महाविद्यालयांकरीता इरादापत्र मागणाऱ्या संस्थेने करावयाचा अर्ज (Click Here)
- → नवीन महाविद्यालय सुरु करण्यासाठी अंतिम मान्यतेच्या अनुषंगाने संस्थेने करावयाचा अर्ज (Click Here)
- → नवीन अभ्यास पाठयक्रम, विषय, विद्याशाखा, अतिरिक्त तुकडी करिता संस्थेने करावयाचा अर्ज (Click Here)
- → कविकुलगुरू कालिदास संस्कृत विश्वविद्यालय, रामटेक या विद्यापीठातंर्गत नवीन महाविद्यालय, विद्याशाखा, अभ्यासक्रम, विषय व अतिरिक्त तुकडी करीता संस्थेने करावयाचा अर्ज (Click Here)

## **Click here**

| 🥹 HTED                                                                                      | Ξ                           |                                |                                            |                                    |                                |                   | Logout             | Hi<br>Test_Name  |
|---------------------------------------------------------------------------------------------|-----------------------------|--------------------------------|--------------------------------------------|------------------------------------|--------------------------------|-------------------|--------------------|------------------|
| HTED MUMBAI                                                                                 |                             |                                |                                            |                                    |                                |                   |                    |                  |
| 🕜 उँशबोर्ड                                                                                  | डॅशबोर्ड (नवीन महाविद्य     | ालय अंतिम मान्यता )            |                                            |                                    |                                |                   |                    |                  |
| <ul> <li>अंतिम मान्यता अर्ज</li> <li>दाखर गावांची यादी</li> </ul>                           | Show 10 v entries           |                                |                                            |                                    |                                | Search            | :                  |                  |
| <ul> <li>पात्र केलल प्रस्ताव</li> <li>Click here</li> <li>अपात्र केलेले प्रस्ताव</li> </ul> | খীक্ষणिक<br>বর্ष            | अंतिम जतन<br>प्रलंबित प्रस्ताव | त्रुटींची पूर्ततेसाठी<br>प्रलंबित प्रस्ताव | विद्यापीठाकडे<br>प्रलंबित प्रस्ताव | विभागाकडे<br>प्रलंबित प्रस्ताव | पात्र<br>प्रस्ताव | अपात्र<br>प्रस्ताव | एकूण<br>प्रस्ताव |
|                                                                                             | 2025-2026                   | 0 🗢                            | 0 🕤                                        | 0 🔿                                | 0 🗢                            | 0 🖸               | 0 🖸                | 0 🖨              |
|                                                                                             | Showing 1 to 1 of 1 entries |                                |                                            |                                    |                                | Р                 | revious 1          | Next             |

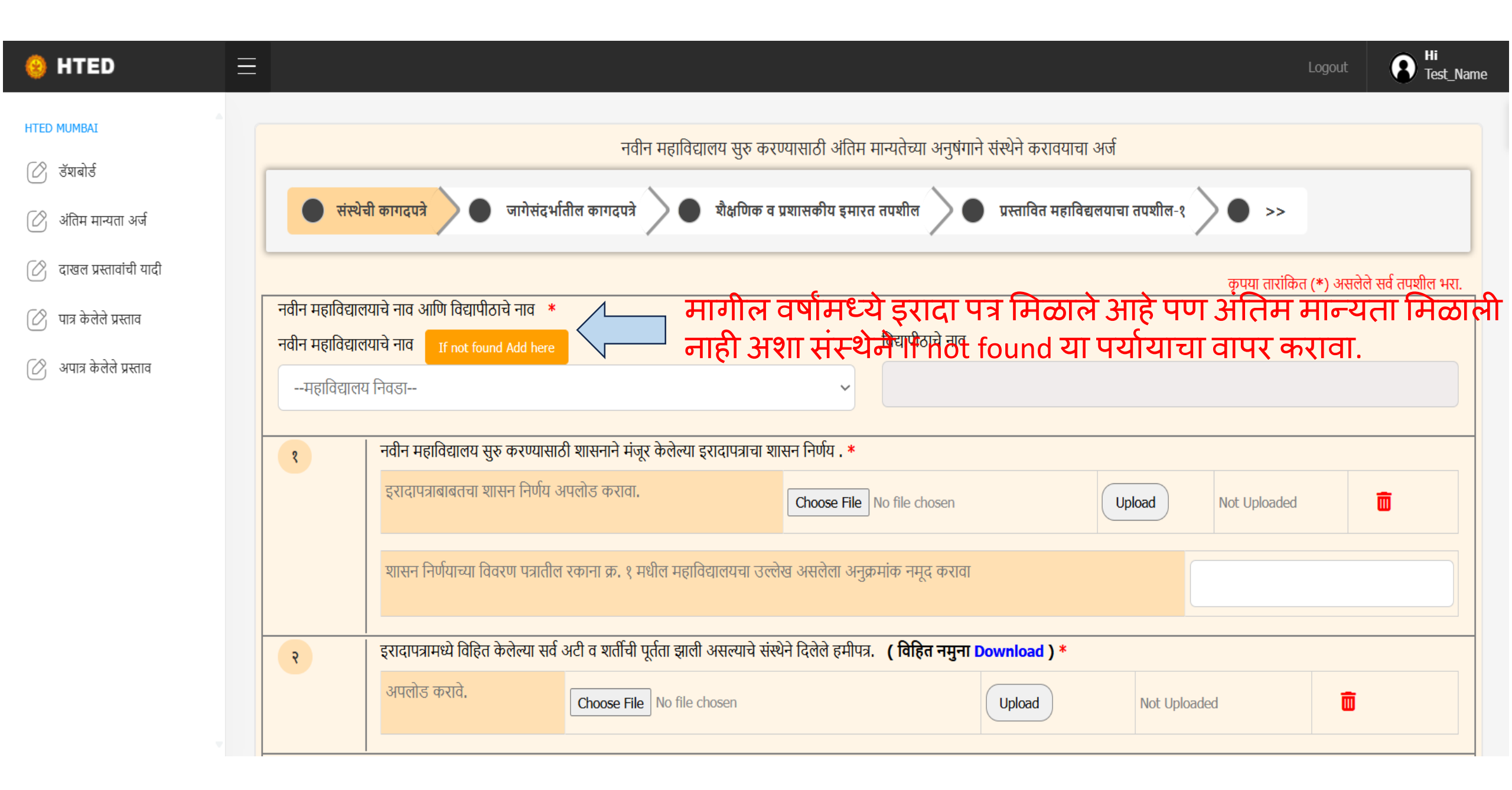

| 🥹 HTED                   | Ξ          |                                                              |              |                                                                                                    |                                  | Logout      | Hi<br>Test_Name |
|--------------------------|------------|--------------------------------------------------------------|--------------|----------------------------------------------------------------------------------------------------|----------------------------------|-------------|-----------------|
| HTED MUMBAI              |            | टीप · शैक्षणिक वर्ष २०२४-२०२५ मध्ये दरादापत्र मिळाले आहे     | हे प         | ण अंतिम मान्यता मिळाले नाही अथ्या संस्थेने फक्त खालील म                                                                | ाहिती भराती (नतीन महातिद्यालय अं | तिम मान्यता |                 |
| 🖉 अंतिम मान्यता अर्ज     |            |                                                              | Q 1          |                                                                                                    |                                  |             |                 |
| 🖉 दाखल प्रस्तावांची यादी | Γ          | 1 बृहत आराखड्यामध्ये निश्चित केलेल्या बिंदूच्या ठिकाणाचा तपश | शील          | [:                                                                                                    |                                  |             |                 |
| 🖉 अपात्र केलेले प्रस्ताव |            | विद्यापीठाचे नाव *                                           |              | जिल्हा *                                                                                                    | तालुका *                         |             |                 |
| विदयापीठाचे              | Y          | मुंबई विद्यापीठ, मुंबई 🗸 🗸                                   | <b>'</b> ]   | रायगड 🗸                                                                                                    | अलिबाग                           |             | ~               |
| नाव यादी                 |            | स्थळ *                                                       |              | शिफ्ट *                                                                                                    | विद्याशाखा *                     |             |                 |
| मधून निवडा               |            | अलिबाग (एम क्ल) 🗸 🗸                                          |              | General                                                                                                    | विज्ञान आणि तंत्रज्ञान           |             | ~               |
| <b>N</b>                 |            | अभ्यासक्रम *                                                 |              | विषय * (For multiple select use Ctrl key)                                                                              | जतन करा                          |             |                 |
|                          |            | बी.एस्सी.                                                    | $\mathbf{i}$ | विषय निवडा<br>अप्लाइड अन्लिटिकल टेक्नीक्स                                                                              | SAVE                             |             |                 |
| तुम्ह<br>निवः            | ाला<br>डाय | एकापक्षा जास्त विषय ——                                       |              | अप्लाइड बायटिक्नोलाजी<br>अप्लॉईड फिजिकल सायन्स<br>आर्टिफिशियल इंटेलिजन्स<br>आर्टिफिशियल इंटेकिन्स अँन टेना अँनाजिनिक्स |                                  |             |                 |
| को <u>प</u><br>जास्      | रेस<br>त 1 | करून एकापेक्षा<br>वेखयम्धि <sup>10</sup> निवड केल्ग तालुका   |              | स्थळ शिफ्ट विद्याशाखा                                                                                                  | अभ्यासक्रम<br>विष्               | ere<br>गय   | कृती            |

| 🤒 HTED 🛛 🚍               |                        |                                                                                                    |                                                |                     |                |         |                                                             |                                          | Logout                      | Hi<br>Test_Name |
|--------------------------|------------------------|----------------------------------------------------------------------------------------------------|------------------------------------------------|---------------------|----------------|---------|-------------------------------------------------------------|------------------------------------------|-----------------------------|-----------------|
| HTED MUMBAI              | #                      | 🕈 विद्यापीठ 🔶                                                                                                    | जिल्हा 🔶                                       | तालुका 🔶            | स्थळ 🖕         | शिफ्ट 🕴 | विद्याशाखा                                                  | अभ्यासक्रम                               | विषय 🔶                      | कृती 🔶          |
| 🕜 উঁয়াৰীৰ্s             |                        |                                                                                                    |                                                |                     |                |         | TITE                                                        | ी गार के तत्न                            | अप्लाइड<br>अनलिटिकल         |                 |
| 🖉 अंतिम मान्यता अर्ज     | 1                      | University of Mumbai,<br>Mumbai                                                                                                    | Raigad                                         | Alibag              | Alibag (M Cl)  | General | विज्ञान आणि तंत्रज्ञान                                      |                                          | टेक्नी                      | हटवा            |
| 🖉 दाखल प्रस्तावांची यादी |                        |                                                                                                    |                                                |                     |                |         | भराप                                                        | ধার সর্বাপ্প                             | बायोटेक्नोलॉजी              |                 |
| 🕜 पात्र केलेले प्रस्ताव  | Showii                 | g 1 to 1 of 1 entries                                                                                                    |                                                |                     |                |         |                                                             |                                          | Previous 1                  | Next            |
| 🕜 अपात्र केलेले प्रस्ताव | 2<br>प्रस्तावि<br>Rajr | प्रस्तावित महाविद्यालयाचा तपशील<br>त महाविद्यालयाचे नाव (इंग्रजीत)<br>nata Mahavidhyalay Alibag<br>प्रस्तावित महाविद्यालयाच्या जागेच | ि:<br>* (प्रत्येक शब्दानंतर स्पेस<br>तप्पशील : | बटणावर क्लिक करावे) |                | प्रस्त  | ावित महाविद्यालयाचे नाव(मराठीत)<br>जमाता महाविद्यालय अलिबाग | * (नाव योग्य असल्याची खात्री करावी, अन्य | था तुम्ही मराठीत टाईप करू इ | राकता.)         |
|                          | प्लॉट द्र              | ञ्मांक/इमारत क्रमांक                                                                                                    |                                                | रस्त्य              | ाचे नाव        |         |                                                             | महत्त्वाची खूण                           |                             |                 |
|                          | Plot                   | No. 430 Building No. 301                                                                                                    |                                                | Те                  | st Road Alibag |         |                                                             | Near Test House Alibag                   |                             |                 |
|                          | जिल्हा                 | *                                                                                                    |                                                | तालु                | का *           |         |                                                             | गाव/शहर *                                |                             |                 |
|                          | रायग                   | ड                                                                                                    |                                                | अ                   | लेबाग          |         |                                                             | अलिबाग (एम क्ल)                          |                             |                 |
|                          | पिनको                  | ड *                                                                                                    |                                                |                     |                |         |                                                             |                                          |                             |                 |
|                          | 400                    | 25                                                                                                    |                                                |                     |                |         |                                                             |                                          |                             |                 |

| 🥹 HTED                   | ≡                                                                                                    |                                             |                                                                                                    | Logout B Hi<br>Test_Name |
|--------------------------|----------------------------------------------------------------------------------------------------|---------------------------------------------|----------------------------------------------------------------------------------------------------|--------------------------|
| HTED MUMBAI              | <ul> <li>2 प्रस्तावित महाविद्यालयाचा तपशील :</li> <li>प्रस्तावित महाविद्यालयाचे नाव (इंग्रजीत) * (प्रत्येक श<br/>Rajmata Mahavidhyalay Alibag</li> <li>3 प्रस्तावित महाविद्यालयाच्या जागेचा तपशील :</li> </ul> | ब्दानंतर स्पेस बटणावर क्लिक करावे)          | प्रस्तावित महाविद्यालयाचे नाव(मराठीत) * (नाव योग्य असल्याची खात्री करावी, अन्यथा तुम्ही मराव<br>राजमाता महाविद्यालय अलिबाग | ठीत टाईप करू शकता.)      |
| 🖉 अपात्र केलेले प्रस्ताव | प्लाट क्रमाक/इमारत क्रमाक<br>Plot No. 430 Building No. 301<br>जिल्हा *                                                                                                    | रस्त्याच नाव<br>Test Road Alibag<br>तालका * | महत्त्वाची खूण<br>Near Test House Alibag<br>गाव/शहर *                                                                      |                          |
|                          | रायगड<br>पिनकोड *<br>400025                                                                                                    | अलिबाग                                      | अलिबाग (एम क्ल)                                                                                                    |                          |
|                          | Click here                                                                                                    | Save                                        |                                                                                                    |                          |
|                          |                                                                                                    | Copyright 2025 © Develop                    | ped by HTED 2025                                                                                                    |                          |

| 🐵 HTED                                                                                                    |                                                                                                    |                                                                                                    | Logout B Hi<br>Test_Nam                                                                                                    |
|----------------------------------------------------------------------------------------------------|----------------------------------------------------------------------------------------------------|----------------------------------------------------------------------------------------------------|----------------------------------------------------------------------------------------------------|
| <ul> <li>HTED MUMBAI</li> <li>उँ इँग्राबोर्ड</li> <li>अंतिम मान्यता अर्ज</li> <li>दाखल प्रस्तावांची यादी</li> <li>पात्र केलेले प्रस्ताव</li> <li>अपात्र केलेले प्रस्ताव</li> </ul> | <ul> <li>प्रस्तावित महाविद्यालयाचा तपशील :<br/>प्रस्तावित महाविद्यालयाचे नाव (इंग्रजीत) * (प्रत्येक शब्वानंतर स्पेस बटणावर क्लिक करावे<br/>Rajmata Mahavidhyalay Alibag</li> <li>प्रस्तावित महाविद्यालयाच्या जागेचा तपशील :<br/>एलॉट क्रमांक/इमारत क्रमांक</li> <li>Plot No. 430 Building No. 301</li> <li>जिल्हा *<br/>रायगड</li> <li>पिनकोड *</li> <li>400025</li> </ul> | ्र<br>प्रस्तवित महाविद्यालय<br>राजमाता महाविद्यालय<br><b>त यशस्वीरित्या जतन झाला</b><br>आहे.<br>ार | चे नाव(मराठीत) * (नाव योग्य असल्याची खात्री करावी, अन्यथा तुम्ही मराठीत टाईप करू शकता.)         अलिबाग         महत्त्वाची खूण         Near Test House Alibag         गाव/शहर *         अलिबाग (एम क्ल) |
|                                                                                                    |                                                                                                    | Click here<br>Copyright 2025 © Developed by HTED 2025                                              |                                                                                                    |

| 🥹 HTED                   | E Logout Logout                                                                                                    | t_Name |
|--------------------------|----------------------------------------------------------------------------------------------------|--------|
| HTED MUMBAI              | नवीन महाविद्यालय सुरु करण्यासाठी अंतिम मान्यतेच्या अनुषंगाने संस्थेने करावयाचा अर्ज                                              |        |
| 🕜 डॅशबोर्ड               |                                                                                                    |        |
| 🕜 अंतिम मान्यता अर्ज     | 💿 संस्थेची कागदपत्रे 🕥 जागेसंदर्भातील कागदपत्रे 🔊 💿 शैक्षणिक व प्रशासकीय इमारत तपशील 🔿 💿 प्रस्तावित महाविद्यलयाचा तपशील-१ 🔵 >>   |        |
| 🕜 दाखल प्रस्तावांची यादी | कृपया तारांकित (*) असलेले सर्व तपशील भ                                                                                           | भरा.   |
| 🖉 पात्र केलेले प्रस्ताव  | नवीन महाविद्यालयाचे नाव आणि विद्यापीठाचे नाव *                                                                                   |        |
|                          | नवीन महाविद्यालयाचे नाव If not found Add here विद्यापीठाचे नाव                                                                   |        |
| 🖉 अपात्र केलेले प्रस्ताव | महाविद्यालय निवडा                                                                                                    |        |
|                          | महाविद्यालय निवडा                                                                                                    |        |
|                          | टेस्ट इन्स्टिटयूट मुंबई                                                                                                    |        |
|                          | राजमाता महाविद्यालय अलिबाग No file chosen Upload Not Uploaded 前                                                                  |        |
|                          | शासन निर्णयाच्या विवरण पत्रातील रकाना क्र. १ मधील महाविद्यालयचा उल्लेख असलेला अनुक्रमांक नमूद करावा<br>If not found या पर्यायाचा |        |
|                          | इरादापत्रामध्ये विहित केलेल्या सर्व अटी व शर्तीची पूर्तता झाली असल्याचे संस्थेने दिलेले हमीपत्र. (विहित नमुना Download) *        |        |
|                          |                                                                                                    |        |
|                          | भरलेली माहिती या टेब                                                                                                    |        |
|                          | मध्ये   चिन्दुवर्णचेगत्प्रशीलवार अंदाजपत्रकाची प्रत. *                                                                           |        |
|                          | अपलोड करावे. Choose File No file chosen Upload Not Uploaded 🗊                                                                    |        |

| 🥹 HTED 📃                 | E Logout O Hi<br>Test_Nam                                                                                                    |
|--------------------------|----------------------------------------------------------------------------------------------------|
| HTED MUMBAI              | नवीन महाविद्यालय सुरु करण्यासाठी अंतिम मान्यतेच्या अनुषंगाने संस्थेने करावयाचा अर्ज                                                                                                    |
| 🕜 डॅग्रबोर्ड             | ग्रंग्लेनी कामरावे जिन्हे ग्रंभणिक व प्रणयकीय द्यापन नाणील जिन्हे प्राप्त नाणील १ जिन्हे २२                                                                                                    |
| 🕜 अंतिम मान्यता अर्ज     |                                                                                                    |
| ⊘ दाखल प्रस्तावांची यादी | कृपया तारांकित (*) असलेले सर्व तपशील भरा.                                                                                                    |
| 🕜 पात्र केलेले प्रस्ताव  | नवीन महाविद्यालयाचे नाव जाण विद्यापाठाच नाव ज्य<br>नवीन महाविद्यालयाचे नाव If not found Add here विद्यापीठाचे नाव                                                                                                    |
| 🕜 अपात्र केलेले प्रस्ताव | टेस्ट इन्स्टिटयूट मुंबई 🗸 🗸                                                                                                    |
|                          | 1       -ndn Heridaliana utvo avoutitudi utvinih Hoya bedicui şticiunaria utven Hoya . *         1       Image: Conservation of the conservation of the conservation of the |

| 🥹 HTED                   | ≡ |   |                                                   |                                               |                                             |        |              |               | Logout | B Hi<br>Test_Name |
|--------------------------|---|---|---------------------------------------------------|-----------------------------------------------|---------------------------------------------|--------|--------------|---------------|--------|-------------------|
| HTED MUMBAI              |   | 8 | नवीन महाविद्यालय सुरु करण्यासाठी शा               | सनाने मंजूर केलेल्या इरादापत्राचा शासन नि     | र्गय . *                                    |        |              |               |        |                   |
| 🖉 डॅशबोर्ड               |   |   | इरादापत्राबाबतचा शासन निर्णय अपलो                 | ड करावा.                                      | Choose File No file chosen                  |        | Upload       | View/Download | Ū      | ī                 |
| 🖉 अंतिम मान्यता अर्ज     |   |   |                                                   |                                               |                                             |        |              |               |        |                   |
| 🕜 दाखल प्रस्तावांची यादी |   |   | शासन निर्णयाच्या विवरण पत्रातील रका               | ना क्र. १ मधील महाविद्यालयचा उल्लेख अस        | लेला अनुक्रमांक नमूद करावा                  |        |              | 10            |        |                   |
| 🖉 पात्र केलेले प्रस्ताव  | ŀ | 5 | <br>  इरादापत्रामध्ये विहित केलेल्या सर्व अटी     | व शर्तीची पूर्तता झाली असल्याचे संस्थेने दिले | ले हमीपत्र. <b>( विहित नमुना Download</b> ) | )*     |              |               |        |                   |
| 🖉 अपात्र केलेले प्रस्ताव |   |   | अपलोड करावे.                                      | Choose The North Cose of A                    | पाहण्याकरीता                                | येथे 二 | View/Downloa | ad            | Ô      |                   |
|                          |   | ą | ।<br>  चालू वर्षाच्या तपशीलवार अंदाजपत्रकार्च<br> | ोप्रत. * क्लिक कर                             | Ţ                                           |        |              |               |        |                   |
|                          |   |   | अपलोड करावे.                                      | Choose File No file chosen                    |                                             | Upload | View/Downloa | ad            | Ô      |                   |
|                          |   | 8 | े<br>संस्थेच्या मागील वर्षाच्या लेखापरीक्षण अ     | हवालाची प्रत. *                               |                                             |        |              |               |        |                   |
|                          |   |   | अपलोड करावे.                                      | Choose File No file chosen                    |                                             | Upload | View/Downloa | ad            |        |                   |
|                          |   | ( | Click here                                        | Save an                                       | d Continue                                  |        | काग          | गदपत्र हटवा   |        | ना या             |
|                          | l |   | V                                                 |                                               |                                             |        | बटब          | नचा वापर व    | न्रा   |                   |
|                          |   |   |                                                   |                                               |                                             |        |              |               |        |                   |

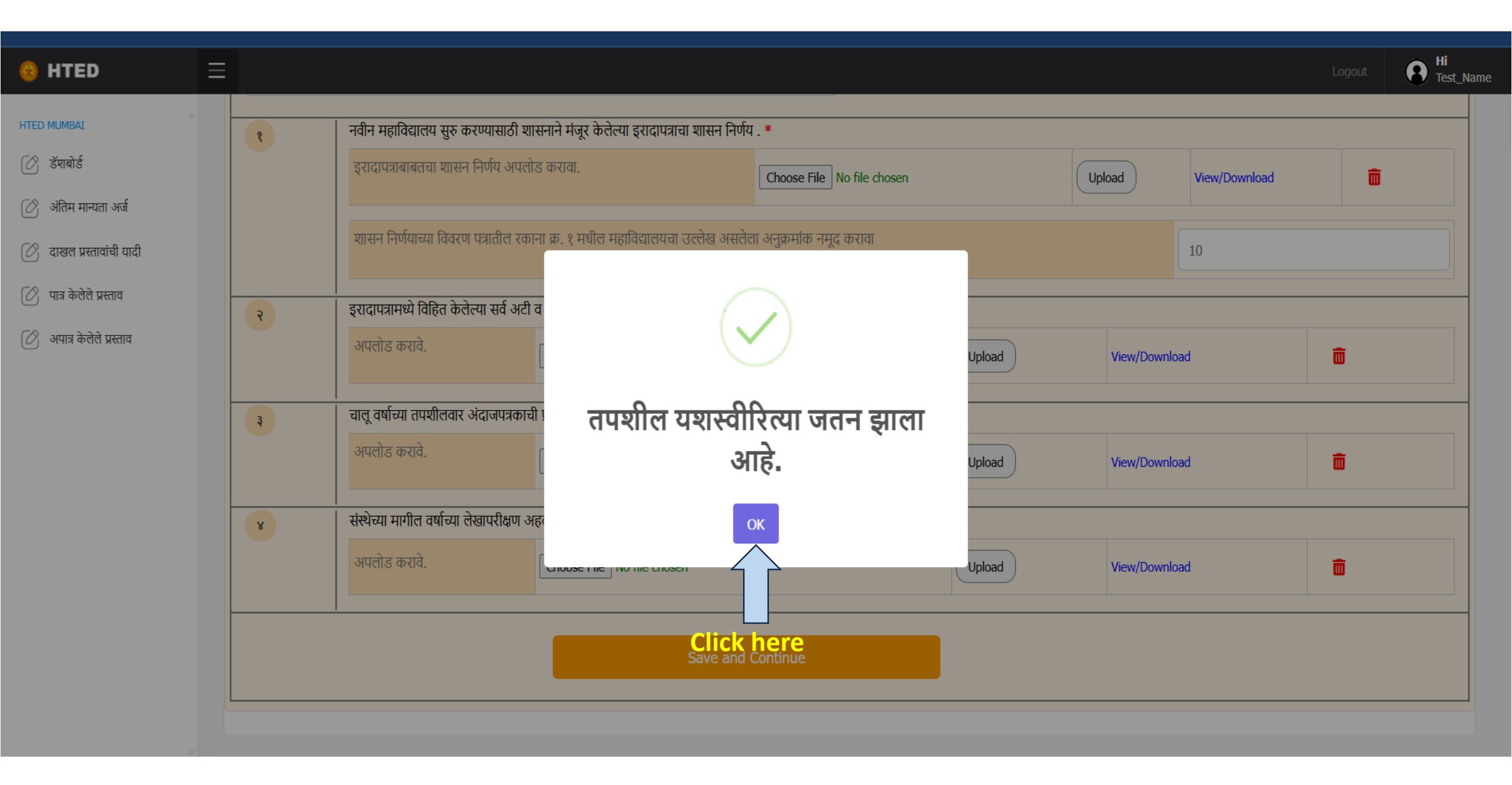

| 😣 HTED 🛛 🚍               | :            |                                                                                                    |                                                                                                    |                                                                                                    |                                                                              | Logout                                                       | B Hi<br>Test_Nam |
|--------------------------|--------------|----------------------------------------------------------------------------------------------------|----------------------------------------------------------------------------------------------------|----------------------------------------------------------------------------------------------------|------------------------------------------------------------------------------|--------------------------------------------------------------|------------------|
| HTED MUMBAI              |              |                                                                                                    | नवीन महाविद्यालय सुरु करण्यासाठी अंतिम मान्यते                                                                                                    | च्या अनुषंगाने संस्थेने करावयाचा अर्ज                                                                                                    |                                                                              |                                                              |                  |
| 🖉 डॅशबोर्ड               | 🔵 संस्थेची र | कागदपत्रे 🔵 जागेसंदर्भातील कागदपत्रे                                                                                                    | रे 🕒 शैक्षणिक व प्रशासकीय इमारत तपशील 🔪 🌑                                                                                                    | प्रस्तावित महाविद्यलयाचा तपशील-१ >                                                                                                    | >>                                                                           |                                                              |                  |
| 🖉 अंतिम मान्यता अर्ज     |              |                                                                                                    |                                                                                                    |                                                                                                    |                                                                              |                                                              |                  |
| 🕜 दाखल प्रस्तावांची यादी | 4            | इरादापत्र देण्यासाठी जे जमिनीचे निकष विहित<br>रोजीपासून परिपत्रकानुसार अकृषक सनद ( र                                                                                                    | त केले आहेत ती जमीन (संस्थेची स्वतःची किंवा भाडेतत्त्वावरील ) अकृष्<br><b>माहितीसाठी परिपत्रकाची प्रत Download) *</b>                                                                                                    | क असल्यासंदर्भातील महसूल विभागाचे आदेश                                                                                                    | १ /गावठाण जमिनीसंदर्भात महसूल व वनवि                                         | वेभागाच्या दिनांक १३/                                        | १०४/२०२२         |
| 🕜 पात्र केलेले प्रस्ताव  |              | अपलोड करावे. Ch                                                                                                    | oose File No file chosen                                                                                                    | Upload                                                                                                    | View/Download                                                                | Ē                                                            |                  |
| 🕜 अपात्र केलेले प्रस्ताव | Ę            | नवीन महाविद्यालय सुरु करण्यासाठी बृहत आ<br>संदर्भातील कागदपत्रे. *<br>१. प्रस्तावित महाविद्यालयाकरिता दर्शविलेली ज<br>क्षेत्रासाठी मुख्याधिकारी;ग्रामपंचायत क्षेत्रासाठी                                                                                                    | ाराखड्यामध्ये निश्चित केलेल्या बिंदूच्या ठिकाणी जागा संस्थेच्या नावे अस<br>जागा कोणत्या क्षेत्रात आहे, त्याबाबत सक्षम प्राधिकारी यांचे प्रमाणपत्र (म<br>। ग्रामसेवक)                                                                                                    | ल्यास संस्थेच्या नावाचा तसेच जागा भाडेतत्त्वाव<br><mark>नहानगरपालिका- क्षेत्रासाठी सहाय्यक आयुक्त</mark> /                                                          | रील असल्यास जागेच्या मालकाच्या नावावज्<br>वॉर्ड ऑफिसर ; नगरपालिका, नगरपरिषद, | रील ७/१२, मालमत्ता प<br><mark>, नगरपंचायत या क्षेत्रा</mark> | पत्रक<br>साठी    |
|                          |              | अपलोड करावे. Ch                                                                                                    | oose File No file chosen                                                                                                    | Upload                                                                                                    | View/Download                                                                | Ō                                                            |                  |
|                          |              | <ul> <li>२. स्वत:ची जागा-</li> <li>अ) "अ", "ब" आणि "क" वर्ग महानगरपालिक</li> <li>ब) "अ", "ब" आणि "क" वर्ग महानगरपालिका</li> <li>ब) "अ", "ब" आणि "क" वर्ग महानगरपालिका क्षेत्रा</li> <li>क) "ड" वर्ग महापालिका व नगरपालिका क्षेत्रा</li> <li>उर्वरित सर्व क्षेत्रांसाठी किमान ३ एकर जाग</li> </ul> | ग क्षेत्रामध्ये १/२ एकर जागा संस्थेच्या नावावर असलेल्या सरकारी कागदपत्रां<br>1 क्षेत्रापासून ५ कि.मी. परिघात किमान १ एकर जागा संस्थेच्या नावावर अस<br>त किमान १ एकर जागा संस्थेच्या नावावर असलेल्या सरकारी कागदपत्रांची<br>11 संस्थेच्या नावावर असलेल्या सरकारी कागदपत्रांची प्रमाणित प्रत. उदा. गा | ची प्रमाणित प्रत. उदा गाव नमुना नं. ७/१२ अथ<br>लेल्या कागदपत्रांची प्रमाणित प्रत. उदा गाव नमु<br>प्रमाणित प्रत. उदा. गाव नमुना नं. ७/१२ अथवा म्<br>व नमुना नं. ७/१२ | वा मालमत्ता पत्रक<br>ना नं. ७/१२ अथवा मालमत्ता पत्रक<br>ालमत्ता पत्रक        |                                                              |                  |
|                          |              |                                                                                                    | जागेचे क्षेत्र (एकर मध्ये नमूद करावे.)                                                                                                    |                                                                                                    | 4                                                                            |                                                              |                  |

| 🥹 HTED 📃                                            |                                                                                                    |                                                                                                    |                                                                                                    | Logout                 | B Hi<br>Test_Nam |
|-----------------------------------------------------|----------------------------------------------------------------------------------------------------|----------------------------------------------------------------------------------------------------|----------------------------------------------------------------------------------------------------|------------------------|------------------|
| HTED MUMBAI                                         | <ul> <li>ब) "अ", "ब" आण "क" वग महानगरपालका क्षेत्राप</li> <li>क) "ड" वर्ग महापालिका व नगरपालिका क्षेत्रात किम</li> <li>उर्वरित सर्व क्षेत्रांसाठी किमान ३ एकर जागा संस्थे</li> <li>इ) उपरोक्त "अ", "ब", "क", "ड" मधील नोंदणीकृत व</li> </ul> | ासून ५ ाक.मा. पारघात ाकमान १ एकर सस्थच्या नाव भाडतत्व<br>ान १ एकर जागा संस्थेच्या नावे भाडेतत्वावर घेतलेल्या नोंदणीकृ<br>च्या नावे भाडेतत्वावर घेतलेल्या नोंदणीकृत कराराची प्रत.<br>कराराच्या अनुषंगाने (भाडेकरारातील जमीन ही जमीन मालका | ावर घतलल्या नादणाकृत कराराचा प्रत.<br>त कराराची प्रत.<br>व्या नावावर असल्याचे प्रमाणित कागदपत्र उदा. गाव नमुना नं ७/१: | २ अथवा मालमत्ता पत्रक) |                  |
| 🔗 दाखल प्रस्तावांची यादी<br>⊘ पात्र केलेले प्रस्ताव |                                                                                                    | जागेचे क्षेत्र (एकर मध्ये नमूद करावे.)                                                                                                    |                                                                                                    | 12                     |                  |
| 🕜 अपात्र केलेले प्रस्ताव                            | भाड्याची जागा                                                                                                    | नोंदणकृत भाडेकराराची प्रत अपलोड करावी.<br>Choose File No file chosen<br>Upload<br>गाव नमुना 7/12 अथवा मालमत्ता पत्रक अपलोड कर                                                                                                    | View/Download                                                                                                    | <b></b>                |                  |
|                                                     |                                                                                                    | Choose File No file chosen                                                                                                    | View/Download                                                                                                    | â                      |                  |
|                                                     | Click here                                                                                                    | Save and Continue                                                                                                    |                                                                                                    |                        |                  |

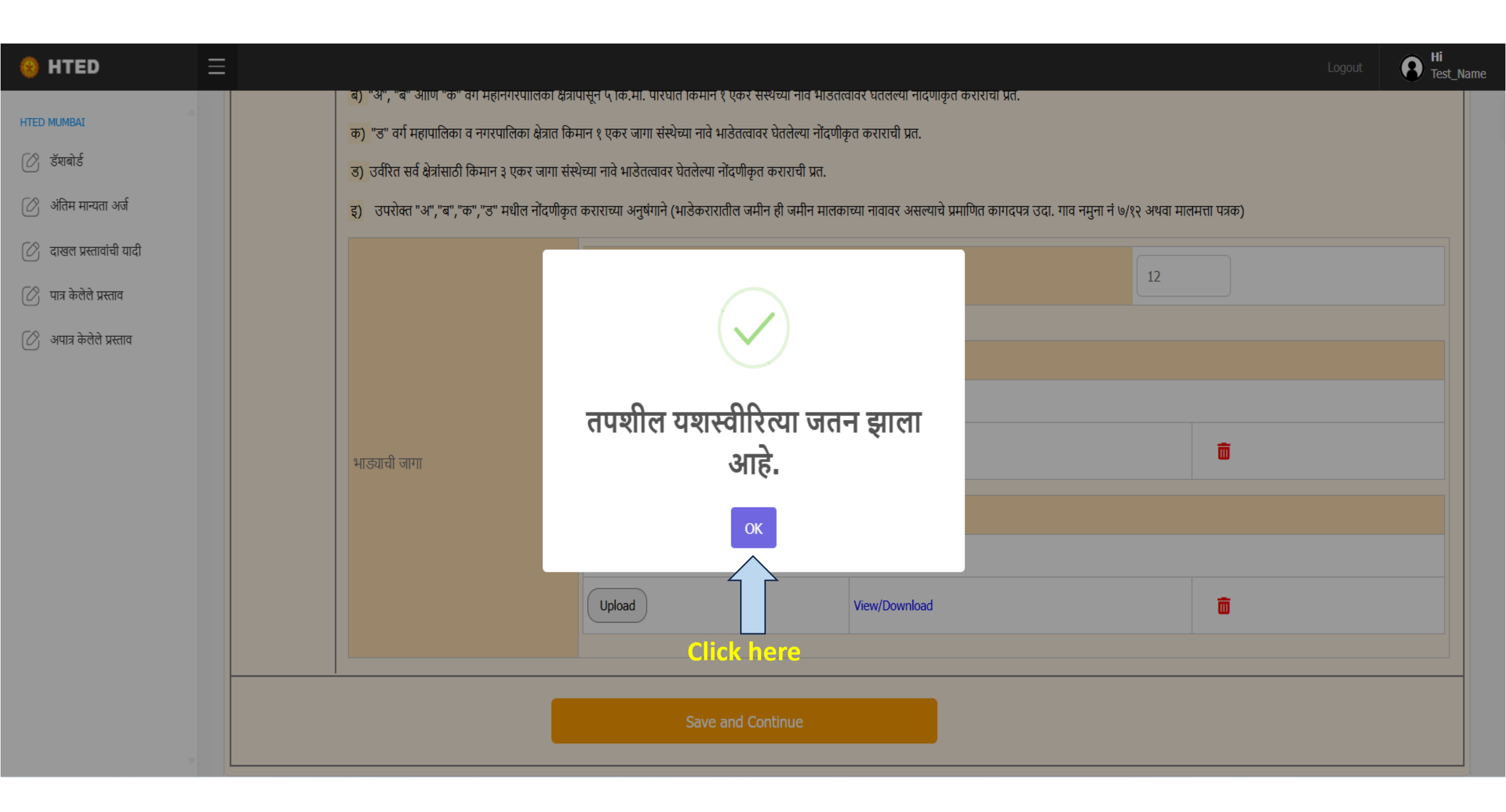

| 🥹 HTED 🗄                 | ≣            |                                                                                                    |                                                                   |                                           | Logout Ri<br>Test_Na                                           |
|--------------------------|--------------|----------------------------------------------------------------------------------------------------|-------------------------------------------------------------------|-------------------------------------------|----------------------------------------------------------------|
| HTED MUMBAI              |              |                                                                                                    | नवीन महाविद्यालय सुरु करण्यासाठी अंतिम मान्यतेच                   | व्या अनुषंगाने संस्थेने करावयाचा अर्ज     |                                                                |
| 🕜 अंतिम मान्यता अर्ज     | 🕚 संस्थेची व | कागदपत्रे 🔪 💿 जागेसंदर्भातील कागदपत्रे 🔪 🔵                                                                  | शैक्षणिक व प्रशासकीय इमारत तपशील 🔷 🔵 प्र                          | रस्तावित महाविद्यलयाचा तपशील-१ > 🌑        | >>                                                             |
| 🕜 दाखल प्रस्तावांची यादी | 69           | संस्थेच्या इमारतीचा तपशील                                                                                   |                                                                   |                                           |                                                                |
| 🕐 पात्र कलल प्रस्ताव     |              | १) प्रस्तावित महाविद्यालयाचा इमारत (संस्थच) /भाउतत्त्वा<br>ज्याभागातील इमारत आहे त्याबाबतचा तपशील नमूद अनिव | वराल )- संबाधत स्थानक स्वराज संस्था किवा अन्य संबाधत<br>वार्य आहे | יז אוועסליווש באולה מועסוא טיונמומומהש אא | แทนุ่ว, ज्यामध्य इमारताच क्षत्रफळ चा.फु./चा.मा. गट/सव नंबर आणि |
|                          |              | अपलोड करावे. Choose File                                                                                    | बाधकाम पुणल<br>No file chosen                                     | Upload V                                  | ïew/Download                                                   |
|                          |              | २) इमारत भाडेतत्वावरील असल्यास अर्ज करावयाच्या व                                                            | र्षापासून पुढील किमान ५ वर्ष कालावधीचा नोंदणीकृत भाडे             | करारनामा                                  |                                                                |
|                          |              |                                                                                                    | नोंदणीकृत भ                                                       | भाडेकरारनामा प्रत                         |                                                                |
|                          |              | अपलोड करावे. Choose File                                                                                    | No file chosen                                                    | Upload                                    | ïew/Download                                                   |
|                          |              | <ol> <li>शैक्षणिक व प्रशासकीय इमारती मधील कक्षांचा तपशील</li> </ol>                                         | ल                                                                 |                                           |                                                                |
|                          |              | कक्ष                                                                                                    | क्षेत्रफ़ळ (चौ.फु.)                                               | शैक्षणिक व प्रशासकीय इमारत                | क्षेत्रफ़ळ (चौ.फु.)                                            |
|                          |              | १.१) प्राचार्य कक्ष                                                                                         | 1                                                                 | १.२) कार्यालय                             | 2                                                              |
|                          |              | १.३) इलेकट्रोनिक्स/संगणक प्रयोगशाळा                                                                         | 3                                                                 | १.४) रसायनशास्त्र प्रयोगशाळा              | 4                                                              |

### HTED MUMBAI

😣 HTED

Ξ

- 🖉 डॅशबोर्ड
- 🖉 अंतिम मान्यता अर्ज
- 🖉 दाखल प्रस्तावांची यादी
- 🖉 पात्र केलेले प्रस्ताव
- 🖉 अपात्र केलेले प्रस्ताव

|                                                                            |                     |                                 | Logout B Hi<br>Test_Nam |
|----------------------------------------------------------------------------|---------------------|---------------------------------|-------------------------|
| <ol> <li>शैक्षणिक व प्रशासकीय इमारती मधील कक्षांचा तपशील</li> </ol>        | 1                   |                                 |                         |
| कक्ष                                                                       | क्षेत्रफ़ळ (चौ.फु.) | शैक्षणिक व प्रशासकीय इमारत      | क्षेत्रफ़ळ (चौ.फु.)     |
| १.१) प्राचार्य कक्ष                                                        | 1                   | १.२) कार्यालय                   | 2                       |
| १.३) इलेकट्रोनिक्स/संगणक प्रयोगशाळा                                        | 3                   | १.४) रसायनशास्त्र प्रयोगशाळा    | 4                       |
| १.५) पदार्थ विज्ञान प्रयोगशाळा                                             | 5                   | १.६) जीवशास्त्र प्रयोगशाळा      | 6                       |
| १.७) ग्रंथालय                                                              | 7                   | १.८) महिला कक्ष                 | 8                       |
| १.९) अभिलेख कक्ष                                                           | 9                   | १.१०) नॅक कक्ष                  | 10                      |
| १.११) कर्मचारी कक्ष                                                        | 11                  | १.१२) सभागृह                    | 12                      |
| १.१३) मोठे व्याख्यान कक्ष                                                  | 13                  | १.१४) प्रसाधन गृह               | 14                      |
| १.१५) व्हरांडा                                                             | 15                  | १.१६) राष्ट्रीय छात्र सेना कक्ष | 16                      |
| १.१७ ) राष्ट्रीय सेवा योजना कक्ष                                           | 17                  | एकूण क्षेत्रफ़ळ(चौ.फु.)         | 153                     |
| <ul> <li>४) पाणी सुविधा (स्थानिक प्राधिकरणाची पाणी पट्टी पावती)</li> </ul> | *                   |                                 |                         |

## 🥹 HTED

 $\equiv$ 

### HTED MUMBAI

🖉 डॅशबोर्ड

🖄 अंतिम मान्यता अर्ज

🖉 दाखल प्रस्तावांची यादी

🖉 पात्र केलेले प्रस्ताव

🖉 अपात्र केलेले प्रस्ताव

| <ol> <li>पाणी सुविधा (स्थानिक</li> </ol> | प्राधिकरणाची पाणी पट्टी पावती) *                                                |                                                       |                                        |                                      |
|------------------------------------------|---------------------------------------------------------------------------------|-------------------------------------------------------|----------------------------------------|--------------------------------------|
| अपलोड करावे                              | Choose File No file chosen                                                      | Upload                                                | View/Download                          | â                                    |
| ५) वीज सुविधा (महाविद्य                  | लयाचा अंतिम मान्यतेचा प्रस्ताव ज्या महिन्यात दाखल केला जाईल त्या पूर्वीच्या महि | हेन्यातील वीज देयकाची प्रत) *                         |                                        |                                      |
| अपलोड करावे.                             | Choose File No file chosen                                                      | Upload                                                | View/Download                          | ā                                    |
| <b>६)</b> ड्रेनेज सुविधा (ड्रेनेज स      | ुविधा असल्याबाबत स्थानिक प्राधिकरणाचे नकाशासह प्रमाणपत्र) *                     |                                                       |                                        |                                      |
| अपलोड करावे                              | Choose File No file chosen                                                      | Upload                                                | View/Download                          | â                                    |
| ७) वसतिगृह सुविधा (परि                   | सरात २०% विद्यार्थ्यांची रहाण्याची सोय असल्याचे प्रमाणपत्र) *                   |                                                       |                                        |                                      |
| अपलोड करावे                              | Choose File No file chosen                                                      | Upload                                                | View/Download                          | â                                    |
| प्रस्तावित महाविद्यालयाच्या              | रमारतीत सेमिनार रूम, लेक्चर रूम, स्टाफ रूम, कॉमन रूम इत्यादी ठिकाण              | गी आवश्यक फर्निचर उपलब्ध असल्याबाबतचे संस्थेचे        | वे हमीपत्र                             |                                      |
| ( विहित नमुना Downloa<br>अपलोड करावे     | Choose File No file chosen                                                      | Upload                                                | View/Download                          | Ō                                    |
| <br>उच्च व तंत्र शिक्षण विभाग ,          | शासन निर्णय क्रमांक: एनजीसी २०१७/(२९/१७)/मशि -४, दिनांक- १५ सप्टेंब             | र २०१७ सोबतच्या <b>परिशिष्ट क</b> मधील अनुक्रमांक ७ व | येथे विहित केलेल्या कक्ष / रूम करीता प | pर्निचर खरेदी केल्याची अधिकृत पावर्त |
|                                          |                                                                                 |                                                       |                                        |                                      |

Logout

| 🥹 HTED 🛛 🚍               |   |                                                                         |                                                                                                    |                                      |                                           | Logout          | B Hi<br>Test_Na |
|--------------------------|---|-------------------------------------------------------------------------|----------------------------------------------------------------------------------------------------|--------------------------------------|-------------------------------------------|-----------------|-----------------|
| HTED MUMBAI              |   | <ul> <li>प) वीज सुविधा (महाविद्यालयाचा अतिग<br/>अपलोड करावे.</li> </ul> | न मान्यतेचा प्रस्ताव ज्या महिन्यात दाखल केला जाईल त्या पूर्वीच्या महिन्यातील वीज देयकाची प्रत<br>Choose File No file chosen | i) *                                 | View/Download                             | ā               |                 |
| 🕜 डॅशबोर्ड               |   |                                                                         |                                                                                                    |                                      |                                           |                 |                 |
| 🕜 अंतिम मान्यता अर्ज     |   | <b>६)</b> ड्रेनेज सुविधा (ड्रेनेज सुविधा असल्य                          | ाबाबत स्थानिक प्राधिकरणाचे नकाशासह प्रमाणपत्र) <b>*</b>                                                                     |                                      |                                           |                 |                 |
| 🕜 दाखल प्रस्तावांची यादी |   | अपलोड करावे                                                             | Choose File No file chosen                                                                                                  | Upload                               | View/Download                             | Ô               |                 |
| 🕜 पात्र केलेले प्रस्ताव  |   |                                                                         |                                                                                                    |                                      |                                           |                 |                 |
| 🕜 अपात्र केलेले प्रस्ताव |   | ७) वसतिगृह सुविधा (परिसरात २०%)                                         | वेद्यार्थ्यांची रहाण्याची सोय असल्याचे प्रमाणपत्र) *                                                                        |                                      |                                           |                 |                 |
|                          |   | अपलोड करावे                                                             | Choose File No file chosen                                                                                                  | Upload                               | View/Download                             | Ô               |                 |
|                          |   |                                                                         |                                                                                                    |                                      |                                           |                 |                 |
|                          | د | प्रस्तावित महाविद्यालयाच्या इमारतीत से<br>( विहित नमुना Download ) *    | मेनार रूम, लेक्चर रूम, स्टाफ रूम, कॉमन रूम इत्यादी ठिकाणी आवश्यक फर्निचर उप                                                 | लब्ध असल्याबाबतचे संस्थेचे हमी       | पत्र                                      |                 |                 |
|                          |   | अपलोड करावे                                                             | Choose File No file chosen                                                                                                  | Upload                               | View/Download                             | Ō               |                 |
|                          | 9 | उच्च व तंत्र शिक्षण विभाग , शासन निर्ण                                  | प क्रमांक: एनजीसी २०१७/(२९/१७)/मशि -४, दिनांक- १५ सप्टेंबर २०१७ सोबतच्या <b>परिशि</b>                                       | <b>ए क</b> मधील अनुक्रमांक ७ येथे वि | हित केलेल्या कक्ष / रूम करीता फर्निचर खरे | दी केल्याची अधि | र्गकृत पावती. * |
|                          |   | अपलोड करावे                                                             | Choose File No file chosen                                                                                                  | Upload                               | View/Download                             | Ô               |                 |
|                          | C | Click here                                                              | Save and Continue                                                                                                    |                                      |                                           |                 |                 |

| 😝 HTED 🛛 🚍               |   |                                                                        |                                                                               |                                             |                                        |                                   |                              | B Hi<br>Test_Name |
|--------------------------|---|------------------------------------------------------------------------|-------------------------------------------------------------------------------|---------------------------------------------|----------------------------------------|-----------------------------------|------------------------------|-------------------|
| HTED MUMBAI              |   | ५) वीज सुविधा (महाविद्यालयाचा अतिम<br>अपलोड करावे.                     | मान्यतेचा प्रस्ताव ज्या महिन्यात दाखल केला जाईल<br>Choose File No file chosen | त्या पूर्वीच्या महिन्यातील वीज देयकाची प्रत | (Upload                                | View/Download                     | â                            |                   |
| 🖉 अंतिम मान्यता अर्ज     |   | <ul> <li>द) ड्रेनेज सुविधा (ड्रेनेज सुविधा असल्या</li> </ul>           | बाबत स्थानिक प्राधिकरणाचे नकाशासह प्रमाणपत्र)                                 | *                                           |                                        |                                   |                              |                   |
| 🕜 दाखल प्रस्तावांची यादी |   | अपलोड करावे                                                            |                                                                               |                                             | Jpload                                 | View/Download                     | â                            |                   |
| 🖉 पात्र केलेले प्रस्ताव  |   |                                                                        |                                                                               |                                             |                                        |                                   |                              |                   |
| 🖉 अपात्र केलेले प्रस्ताव |   | ७) वसतिगृह सुविधा (परिसरात २०% वि<br>अपलोड करावे                       |                                                                               |                                             | Jpload                                 | View/Download                     | ā                            |                   |
|                          |   |                                                                        | तपशील यशस्वीरि                                                                | त्या जतन झाला                               |                                        |                                   |                              |                   |
|                          | د | प्रस्तावित महाविद्यालयाच्या इमारतीत सेमि<br>( विहित नमुना Download ) * | आह                                                                            | ÷.                                          | । असल्याबाबतचे संस्थेचे हर्म           | पत्र                              |                              |                   |
|                          |   | अपलोड करावे                                                            | ок                                                                            |                                             | Jpload                                 | View/Download                     | Ô                            |                   |
|                          | ٩ | उच्च व तंत्र शिक्षण विभाग , शासन निर्णय<br>पावती. *                    | क्रमांक: एनजीसी २०१७/(२९/१७)/मशि -४                                           | क- १५ सप्टेंबर २०१७ सोबतच्या <b>परिथि</b>   | <b>1ष्ट क</b> मधील अनुक्रमांक ७ येथे f | वेहित केलेल्या कक्ष / रूम करीता प | pर्निचर खरेदी केल्याची अधिवृ | ्रत               |
|                          |   | अपलोड करावे                                                            | Choose File No file chosen                                                    | iere                                        | Upload                                 | View/Download                     | Ô                            |                   |
|                          |   |                                                                        | Save and Co                                                                   | ntinue                                      |                                        |                                   |                              |                   |

| 🥹 HTED                   | Ξ | Logout                                                                                                    |
|--------------------------|---|----------------------------------------------------------------------------------------------------|
| HTED MUMBAI              |   | नवीन महाविद्यालय सुरु करण्यासाठी अंतिम मान्यतेच्या अनुषंगाने संस्थेने करावयाचा अर्ज<br><  प्रस्तावित महाविद्यलयाचा तपश्रील-१  पूर्वावलोकन आणि घोषणापत्र                                                                                                    |
| 🖉 दाखल प्रस्तावांची यादी |   | कृपया तारांकित (*) असलेले सर्व तपशील भरा.                                                                                                    |
| 🕜 पात्र केलेले प्रस्ताव  |   | 80       yiungung uggg dailer in unull begen und gaussi begen und wießen der und wießen und wießen und |
|                          |   | विषयासाठी राखीव) व संस्थेव हमीपत्र ( विहित नमुना Download ) *<br>हो प्रिये हमीपत्र अपसोड करावे Choose File No file chosen Upload View/Download<br>बँक स्टेटमेंट अपसोड करावे Choose File No file chosen Upload View/Download                                                                                                    |

| 🥹 HTED 🛛 🚍               |            |                                                                   |                                                                              |                                              |                                             | Logout        | Hi<br>Test_Name |
|--------------------------|------------|-------------------------------------------------------------------|------------------------------------------------------------------------------|----------------------------------------------|---------------------------------------------|---------------|-----------------|
| HTED MUMBAI              |            |                                                                   |                                                                              |                                              |                                             |               |                 |
| 🖉 डॅशबोर्ड               | १२         | प्रस्तावित महाविद्यालयात विद्यार्थ्यांना खे                       | ळण्याची सोय, उपहारगृह, आरोग्य सुविधा बाबतचे संस्थेचे हमीपत्र. <b>( विहित</b> | नमुना Download ) *                           |                                             |               |                 |
| ⊘ अंतिम मान्यता अर्ज     |            | अपलोड करावे                                                       | Choose File No file chosen                                                   | Upload                                       | View/Download                               | Ō             |                 |
| ⊘ दाखल प्रस्तावांची यादी |            |                                                                   |                                                                              |                                              |                                             |               |                 |
| 🕜 पात्र केलेले प्रस्ताव  | १३         | संबंधित संस्था प्रस्तावित महाविद्यालयाव                           | pरिता क्रीडांगण भाड्याने वापरणार असल्यास रु.५०० च्या स्टॅंप पेपरवर नोंदर्ण   | ीकृत भाडेकराराची साक्षांकित प्रत 🔺           |                                             |               |                 |
| 🕜 अपात्र केलेले प्रस्ताव |            | अपलोड करावे                                                       | Choose File No file chosen                                                   | Upload                                       | View/Download                               | Ô             |                 |
|                          |            |                                                                   |                                                                              |                                              |                                             |               |                 |
|                          | <b>6</b> 8 | महाविद्यालय भाडेतत्त्वावरील इमारतीत<br>( विहित नमुना Download ) * | सुरु केले जाणार असेल तर प्रथम संलग्नीकरण मिळाल्यापासून ५ वर्षांमध्ये मह      | हाविद्यालय ज्या स्थळबिंदूसाठी मंजूर झाले आहे | त्याठिकाणी स्वतःच्या इमारतीमध्ये स्थलांतरित | करणार असल्याब | बतचे हमीपत्र    |
|                          |            | हो 🗸                                                              | ·                                                                            |                                              |                                             |               |                 |
|                          |            | अपलोड करावे                                                       | Choose File No file chosen                                                   | Upload                                       | View/Download                               | Ō             |                 |
|                          | (          | Click here                                                        | Save and Continue                                                            |                                              |                                             |               |                 |
|                          |            |                                                                   |                                                                              |                                              |                                             |               |                 |

| HTED MUMBAI       R         Image: strain strain | Test_Nam |
|----------------------------------------------------------------------------------------------------|----------|
| ि दाखल प्रस्तावांची यादी                                                                                                    |          |
| भाव केलेले प्रस्ताव       १३     संबंधित संस्था प्रस्तावित महाविद्यालयाकरि                                                                                                    |          |
| अपात्र केलेले प्रस्ताव       अपलोड करावे       अपलोड करावे         pload       view/Download       Image: constraints of the second second s                                          | हमीपत्र  |
| हो<br>अपलोड करावे<br>Choose File No file chosen<br>Upload<br>View/Download<br>Click here<br>Save and Continue                                                                                                    |          |

| 🥹 HTED                   | ≡ |      |                                                                                                    | Logout                | Hi<br>Test_Name |
|--------------------------|---|------|----------------------------------------------------------------------------------------------------|-----------------------|-----------------|
| HTED MUMBAI              |   |      | नवीन महाविद्यालय सुरु करण्यासाठी अंतिम मान्यतेच्या अनुषंगाने संस्थेने करावयाचा अर्ज                                                                                                    |                       |                 |
| 🕜 अंतिम मान्यता अर्ज     |   | • << | 🔎 🛑 प्रस्तावित महाविद्यलयाचा तपश्रील-१ 🔪 🌑 प्रस्तावित महाविद्यलयाचा तपश्रील-२ 🔪 🌑 पूर्वावलोकन आणि घोषणापत्र                                                                                                    |                       |                 |
| 🔗 दाखल प्रस्तावांची यादी |   |      | कृपया तारांकि                                                                                                    | त (*) असलेले र        | सर्व तपशील भरा. |
| 🖉 पात्र केलेले प्रस्ताव  |   | શ્વ  | शासनाचे कायम विना अनुदानित धोरण लक्षात घेता, मंजूर करण्यात येणान्या नवीन महाविद्यालयासाठी नियमानुसार वेतन व वेतनेतर खर्च संस्था करणार असल्याबाबतचे रु.५०० च्या स्टॅंप पपेरवर नोंदणीकृत प्रतिज्ञा                                                                                                    | पत्र <b>( विहित न</b> | मुना            |
| 🖉 अपात्र केलेले प्रस्ताव |   |      | Download )                                                                                                    |                       |                 |
|                          |   |      | अपलोड करावे Upload View/Download                                                                                                    | Ō                     |                 |
|                          | - | १६   | नवीन महाविद्यालय सुरु करण्यासाठी अर्जदार संस्थेच्या सद्यस्थितीत अस्तित्वात असणाऱ्या महाविद्यालयामध्ये विद्यापीठ अनुदान आयोग तसेच , शासनाने विहित केलेल्या निकषानुसार<br>अ ) मूलभूत व भौतिक सुविधा उपलब्ध आहेत<br>ब ) अर्हताधारक शिक्षक व शिक्षकेतर कर्मचारी उपलब्ध आहेत याबाबत संस्थेचे संबंधित अकृषी विद्यापीठाने प्रमाणित केलेले प्रमाणपत्र<br>हो |                       |                 |
|                          |   |      | अपलोड करावे Upload View/Download                                                                                                    | Ō                     |                 |
|                          |   | १७   | प्रस्तावित महाविद्यालयाला मान्यता मिळाल्यास अर्हताधारक शिक्षक व शिक्षकेतर कर्मचारी नेमण्यात येतील याबाबत संस्थेचे हमीपत्र. <b>( विहित नमुना Download )</b>                                                                                                    |                       |                 |

| 😣 HTED                   | Ξ             |                                      |                                           |       |                               |                                                 |                              |                                       |                          |                 | Log                       | jout R <sup>Hi</sup> Tes | st_Nam |
|--------------------------|---------------|--------------------------------------|-------------------------------------------|-------|-------------------------------|-------------------------------------------------|------------------------------|---------------------------------------|--------------------------|-----------------|---------------------------|--------------------------|--------|
| HTED MUMBAI              |               | १७                                   | प्रस्तावित महाविद्यालयाला मान्यता         | मिळाल | त्यास अर्हताधारक शिक्ष        | क व शिक्षकेतर कर्मचारी नेमण्यात येतील           | याबाबत संस्थेचे हमी          | पत्र. <b>( विहित नमुना</b> )          | Download )               |                 |                           |                          |        |
| 🕜 अंतिम मान्यता अर्ज     |               |                                      | अपलोड करावे                               |       | Choose File No file           | chosen                                          |                              | Upload                                | View/                    | Download        | ā                         | Ī                        |        |
| 🖉 दाखल प्रस्तावांची यादी |               |                                      |                                           |       |                               |                                                 |                              |                                       |                          |                 |                           |                          |        |
| 🖉 पात्र केलेले प्रस्ताव  |               | १८ नवीन महा<br>घेण्यासंदर्भातील तप्र | वेद्यालय सुरु करण्यासाठी इरादापत्र<br>गील | मागणा | ऱ्या संस्थेच्या सद्य:स्थिर्त  | ोत अस्तित्वात असणारी महाविद्यालये इरात          | रापत्राच्या कालावधीत         | मूल्यांकन / पुनर्मूल्यां              | कनाकरिता पात्र ठरली      | असल्यास नॅक / ए | ग्नबीए मानांकन व मूल्यांक | न , पुनर्मूल्यांकन करुष  | ण      |
| 🕜 अपात्र केलेले प्रस्ताव |               | (जास्तीत जास्त ५ म                   | हाविद्यालय add करा.)                      |       |                               |                                                 |                              |                                       |                          |                 |                           |                          |        |
| AISHE कोड                | $\overline{}$ | AISHE कोड 🗆 If I                     | not found                                 |       | महाविद्यालयाचे नाव            |                                                 | महाविद्यालयाचा               | पत्ता                                 |                          | मान्यता दिल     | त्याचे शैक्षणिक वर्ष      |                          |        |
| यादी मधन                 |               | C-48540                              |                                           |       | SHIVAJI SHIKSH<br>AND COMMERC | HA SANSTHA, MUMBAI SCIENCE<br>E COLLEGE [NIGHT] | Shivaji Shike<br>nagarDr.Ank | shan Sanstha New<br>sush Shankar Gawa | Building Pant<br>de Marg | 2013-14         | ł                         |                          |        |
| निवटा                    |               | नॅक मूल्यांकन सद्यस्थि               | ती                                        |       | नॅक मूल्यांकनाचे प्रम         | ाणपत्रे अपलोड करावे                             | जतन करा                      |                                       |                          | 4               | मा                        | हेती                     |        |
| ศษา                      |               | NACC मूल्याकंन                       |                                           | ~     | Choose File LOA               | \ 18.pdf                                        |                              | 🔁 SAVE                                |                          |                 | जत                        | न करा                    | r      |
|                          |               | # AISHE कोड                          | महाविद्यालयाचे नाव                        | मह    | विद्यालयचा पत्ता              | मान्यता दिल्याचे शैक्षणिक वर्ष                  | नॅक मूल्यां                  | कन सद्यस्थिती                         | नॅक मूल्यांकनाच          | वे प्रमाणपत्र   | AISHE कोड प्रमा           | णपत्र कृती               |        |
|                          |               | Clic                                 | k here                                    |       |                               | Save and Continue                               |                              |                                       |                          |                 |                           |                          |        |
|                          |               |                                      |                                           |       |                               |                                                 |                              |                                       |                          |                 |                           |                          |        |

| 🥹 HTED 🛛 🗏                                 |                                    |                                               |                                                          |                                |                            |                  | Logou                             | t <b>8 <sup>Hi</sup></b><br>Test_N |
|--------------------------------------------|------------------------------------|-----------------------------------------------|----------------------------------------------------------|--------------------------------|----------------------------|------------------|-----------------------------------|------------------------------------|
| HTED MUMBAI                                |                                    | अपलोड करावे                                   | Choose File No file chosen                               |                                | Upload                     | View/Down        | load 🛄                            |                                    |
| 🕜 डॅसबोर्ड                                 |                                    |                                               |                                                          | 2                              |                            |                  |                                   | <u> </u>                           |
| 🖄 अंतिम मान्यता अर्ज                       | १८ नवान महा<br>घेण्यासंदर्भातील तप | ावद्यालय सुरु करण्यासाठा इरादापत्र माग<br>शील | गाऱ्या संस्थच्या सद्य:ास्थतात आस्तत्वात असणारा महाविद्या | लय इरादापत्राच्या कालावधात मूल | ल्याकन / पुनमूल्याकनाकारता | पित्र ठरली असल्य | गस नक / एनबाए मानाकन व मूल्याकन , | पुनमूल्याकन करुण                   |
|                                            | (जास्तीत जास्त ५ म                 | महाविद्यालय add करा.)                         |                                                          |                                |                            |                  |                                   |                                    |
| ादामध्य /                                  | AISHE कांड 🗹 If                    | not found                                     | महाविद्यालयाचे नाव                                       | महाविद्यालयाचा पत्त            | ता                         |                  | मान्यता दिल्याचे शक्षणिक वर्ष     |                                    |
| सल्यास If not                              | T-1234                             |                                               | Test College Alibag                                      | Test_Address_                  | Alibag                     |                  | 2001                              |                                    |
| ॖ<br>ॴऺऀॵऄॏऀ <sup>ॼ</sup> ऀऀॵऀऀऀऺॵऀऀऀॱशनचा | नॅक मूल्यांकन सद्यस्थि             | थती                                           | ॅ<br>नॅक मूल्यांकनाचे प्रमाणपत्रे अपलोड करावे            | AISHE कोड प्रमाण               | गपत्रे अपलोड करावे         |                  | जतन करा                           |                                    |
| विड करून                                   | NACC मूल्याकंन                     | ~                                             | Choose File LOA 18.pdf                                   | Choose File LC                 | )A 18.1.pdf                |                  | 🕄 SAVE                            |                                    |
| ॥५ल्य।<br>हाविदयालयाचा                     | # AISHE कोड                        | महाविद्यालयाचे नाव                            | .।मर                                                     | ाविद्यालयचा पत्ता              |                            | I`               |                                   |                                    |
| पशील भरून                                  | 1 C-48540                          | SHIVAJI SHIKSHA SANSTHA, MUMBA                | I SCIENCE AND COMMERCE COLLEGE [NIGHT] Sh                | ivaji Shikshan Sanstha New B   | uilding Pant nagarDr.Ankus | h Shankar Gawde  | e Marg Ghatkopar East Gl par (Ea  | ast) - 400075 Tal : Kı             |
| यावा आणि                                   | 4                                  |                                               |                                                          |                                |                            |                  | माहिर्त                           | •                                  |
| जगदपत्रे अपलोड<br>ज्रावे                   | Cli                                | ck here                                       | Save and Contine                                         | e                              |                            |                  | जतन                               | करा                                |
|                                            |                                    |                                               |                                                          |                                |                            |                  |                                   |                                    |
|                                            |                                    |                                               |                                                          |                                |                            |                  |                                   |                                    |
|                                            |                                    |                                               | Copyright 2025 © Dev                                     | eloped by HTED 2025            |                            |                  |                                   |                                    |

| HIED MUMBAI       Jurdis करावे       Choose File       No file chosen       Upload       View/Download       III                                                                                                    | <b>इ</b> रुण |
|----------------------------------------------------------------------------------------------------|--------------|
| <ul> <li>Šivaiš</li> <li>Šivaiš</li> <li>Vita hada na ka ka ka ka ka ka ka ka ka ka ka ka ka</li></ul>                                                                                                    | চহৃদ্        |
| <ul> <li>⊘ अंतिम मान्यता अर्ज</li> <li>ѝ प्रिया मंद्र भति ति तपशील</li> <li>(जास्तीत जास्त ५ महाविद्यालय add करा.)</li> <li>AISHE को 5 ☑ If not found</li> <li>✓ अपात्र केलेले प्रस्ताव</li> <li>✓ नॅक मूल्योकन सद्यस्थिती</li> </ul>                                                                                                    |              |
| ⊘       दाखल प्रस्तावांची यादी         ⊘       पात्र केलेले प्रस्ताव         ⊘       भान्य केलेले प्रस्ताव         ✓       अपात्र केलेले प्रस्ताव         ✓       भग्न केलेले प्रस्ताव         ✓       भग्न केलेले प्रस्ताव         ✓       भग्न केलेले प्रस्ताव         ✓       भग्न केलेले प्रस्ताव         ✓       भग्न केलेले प्रस्ताव         ✓       भग्न केलेले प्रस्ताव         ✓       भग्न केलेले प्रस्ताव         ✓       भग्न केलेले प्रस्ताव         ✓       भग्न केलेले प्रस्ताव         ✓       भग्न केलेले प्रस्ताव         ✓       भग्न केलेले प्रस्ताव         ✓       भग्न केलेले प्रस्ताव         ✓          ✓          ✓          ✓          ✓          ✓          ✓          ✓          ✓          ✓          ✓          ✓          ✓          ✓          ✓          ✓          ✓ |              |
| े पात्र केलेले प्रस्ताव                                                                                                    |              |
| अपात्र केलेले प्रस्ताव                                                                                                    |              |
| chosen                                                                                                    |              |
| hasi Save                                                                                                    |              |
| महाविद्यालयाचे नाव<br># AISHE कोड महाविद्यालयाचे नाव<br>                                                                                                    |              |
| 1       C-48540       SHIVAJI SHIKSHA SANSTHA, MUMBAI S                                                                                                    | Tal : F      |
| 2 T-1234 Test College Alibag                                                                                                    |              |
|                                                                                                    | Þ            |
| Save and Continue                                                                                                    |              |
| Click here                                                                                                    |              |
|                                                                                                    |              |

| 🥹 HTED 🛛 🚍               |                                                                                                    |                                                                     |                                                                                                    | Logout B Hi<br>Test_Name                                      |  |  |  |
|--------------------------|----------------------------------------------------------------------------------------------------|---------------------------------------------------------------------|----------------------------------------------------------------------------------------------------|---------------------------------------------------------------|--|--|--|
| HTED MUMBAI              | १८ नवीन महाविद्यालय सुरु करण्यासाठी इरादापत्र मागणा<br>घेण्यासंदर्भातील तपश्रील<br>(जास्तीत जास्त ५ महाविद्यालय add करा ) | ाऱ्या संस्थेच्या सद्य:स्थितीत अस्तित्वात असणारी महाविद्यालये इरादाप | पत्राच्या कालावधीत मूल्यांकन / पुनर्मूल्यांकनाकरिता पात्र ठरली                                              | असल्यास नॅक / एनबीए मानांकन व मूल्यांकन , पुनर्मूल्यांकन करुण |  |  |  |
| 🕜 अंतिम मान्यता अर्ज     | AISHE कोड 🗹 If not found                                                                                                  | महाविद्यालयाचे नाव                                                  | महाविद्यालयाचा पत्ता                                                                                        | मान्यता दिल्याचे शैक्षणिक वर्ष                                |  |  |  |
| 🕜 दाखल प्रस्तावांची यादी |                                                                                                    |                                                                     |                                                                                                    |                                                               |  |  |  |
| 🖉 पात्र केलेले प्रस्ताव  | नॅक मूल्यांकन सद्यस्थिती                                                                                                  | /////////////////////////////////////                               | AISHE कोड प्रमाणपत्रे अपलोड करावे                                                                           | जतन करा                                                       |  |  |  |
| 🕜 अपात्र केलेले प्रस्ताव | निवडा 🗸                                                                                                    | Choose File No file chosen                                          | Choose File No file chosen                                                                                  | SAVE                                                          |  |  |  |
|                          | # AISHE कोड महाविद्यालयाचे नाव                                                                                            | महाविद्यालयः                                                        |                                                                                                    |                                                               |  |  |  |
|                          | 1 C-48540 SHIVAJI SHIKSHA SANSTHA, MUMBAI                                                                                 | SCIENCE AND COMMERCE COLLEGE [NIGHT] Shivaji Shiks                  | shikshan Sanstha New Building Pant nagarDr.Ankush Shankar Gawde Marg Ghatkopar East Ghatkopar (East) - 4000 |                                                               |  |  |  |
|                          | 2 T-1234 Test College Alibag                                                                                              | Test_Address                                                        | s_Alibag                                                                                                    |                                                               |  |  |  |
|                          | Click here                                                                                                    | Save and Continue                                                   |                                                                                                    |                                                               |  |  |  |
|                          |                                                                                                    | Copyright 2025 © Developed by                                       | HTED 2025                                                                                                   |                                                               |  |  |  |

| 😢 HTED 🛛 🗏                                                                                                |                                                                                                    |                                                                                         |                                                                                        | Logout B Hi<br>Test_Nam                                                                           |
|----------------------------------------------------------------------------------------------------|----------------------------------------------------------------------------------------------------|-----------------------------------------------------------------------------------------|----------------------------------------------------------------------------------------|---------------------------------------------------------------------------------------------------|
| HTED MUMBAI                                                                                               | <ul> <li>१८ नवीन महाविद्यालय सुरु करण्यासाठी इरादापत्र मागण<br/>घेण्यासंदर्भातील तपशील<br/>(जास्तीत जास्त ५ महाविद्यालय add करा.)</li> <li>AISHE कोड If not found</li> </ul> | ाऱ्या संस्थेच्या सद्य:स्थितीत अस्तित्वात असणारी महाविद्यालये इराद<br>महाविद्यालयाचे नाव | ापत्राच्या कालावधीत मूल्यांकन / पुनर्मूल्यांकनाकरिता पात्र ठरत<br>महाविद्यालयाचा पत्ता | ी असल्यास नॅक / एनबीए मानांकन व मूल्यांकन , पुनर्मूल्यांकन करुण<br>मान्यता दिल्याचे शैक्षणिक वर्ष |
| <ul> <li>दाखल प्रस्तावांची यादी</li> <li>पात्र केलेले प्रस्ताव</li> <li>अपात्र केलेले प्रस्ताव</li> </ul> | मॅक मूल्यांकन सद्यस्थिती        निवडा         # AISHE कोड       महाविद्यालयाचे नाव         1       C-48540       SHIVAJI SHIKSHA SANSTHA, MUMBAI                             | ं<br>तपशील यशस्वीरित्या जत<br>आहे.                                                      | ा<br>अपलोड करावे<br>chosen<br>न झाला<br>ng Pant nagarDr.Ankush Shanka                  | जतन करा<br>जितन करा<br>SAVE<br>ar Gawde Marg Ghatkopar East Ghatkopar (East) - 400075 Tal : ।     |
|                                                                                                    | 2 T-1234 Test College Alibag                                                                                                    | OK<br>Save and ntinue<br>Click here<br>Copyright 2025 © Developed by                    | r HTED 2025                                                                            |                                                                                                   |

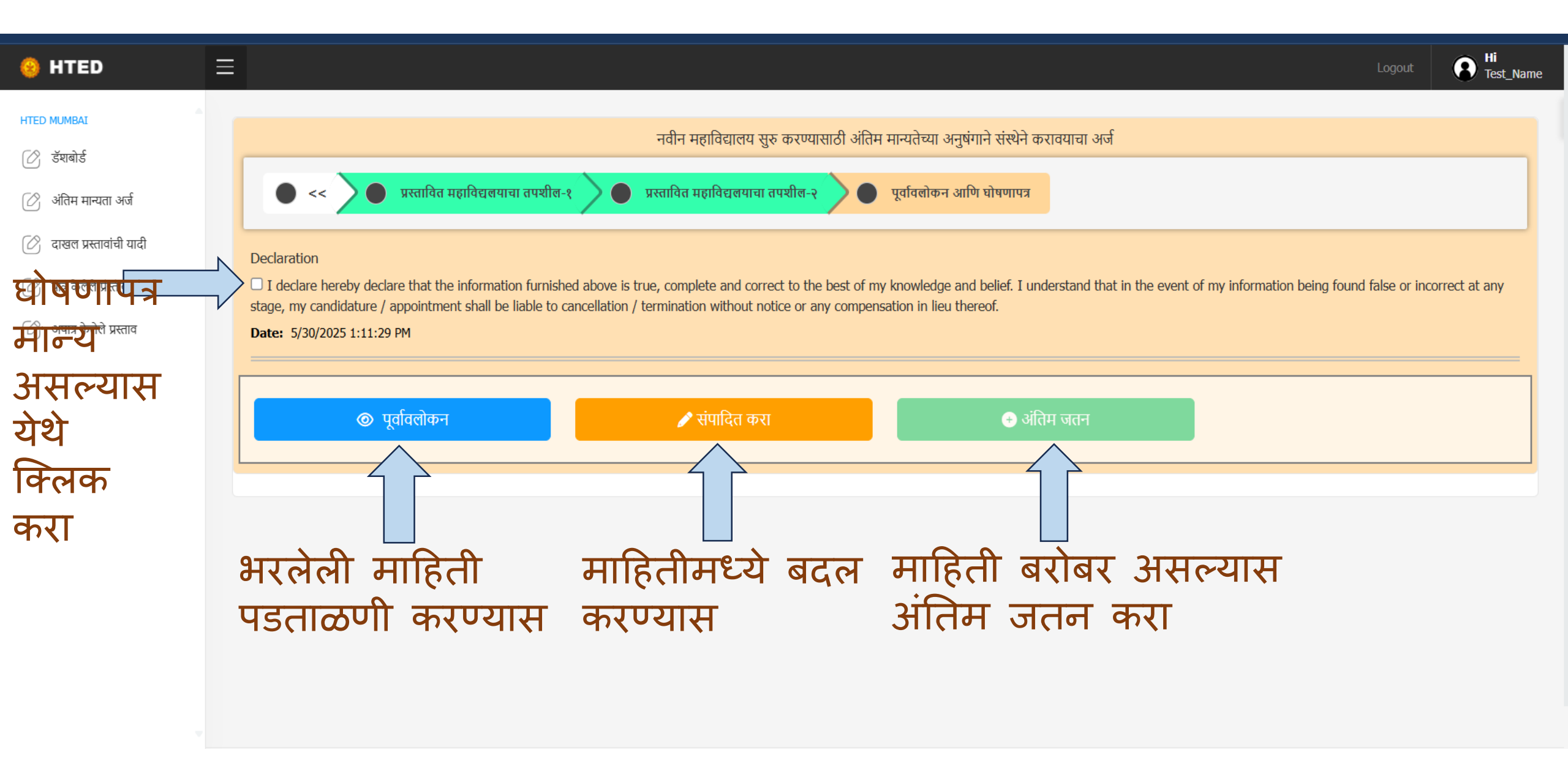

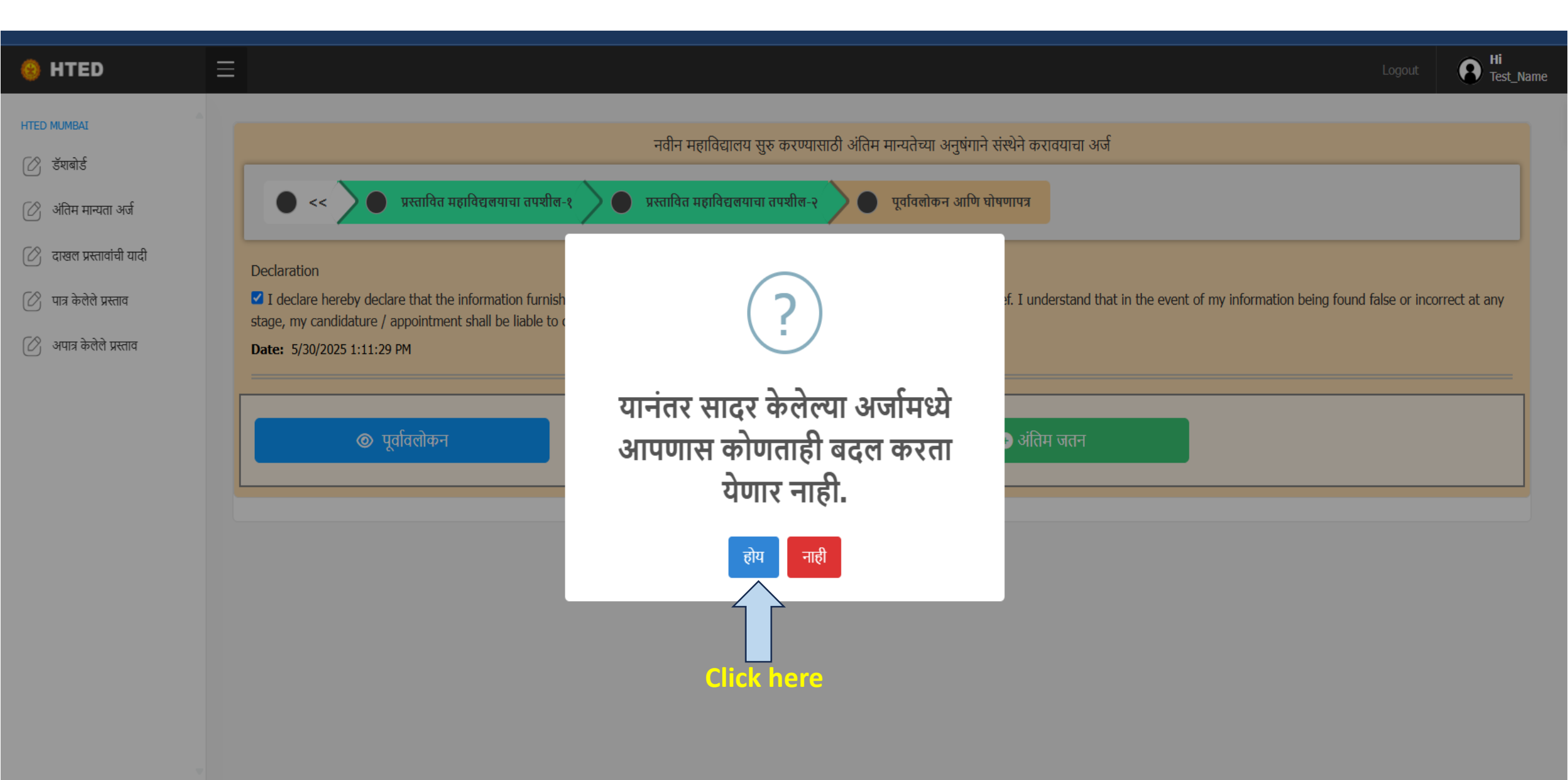

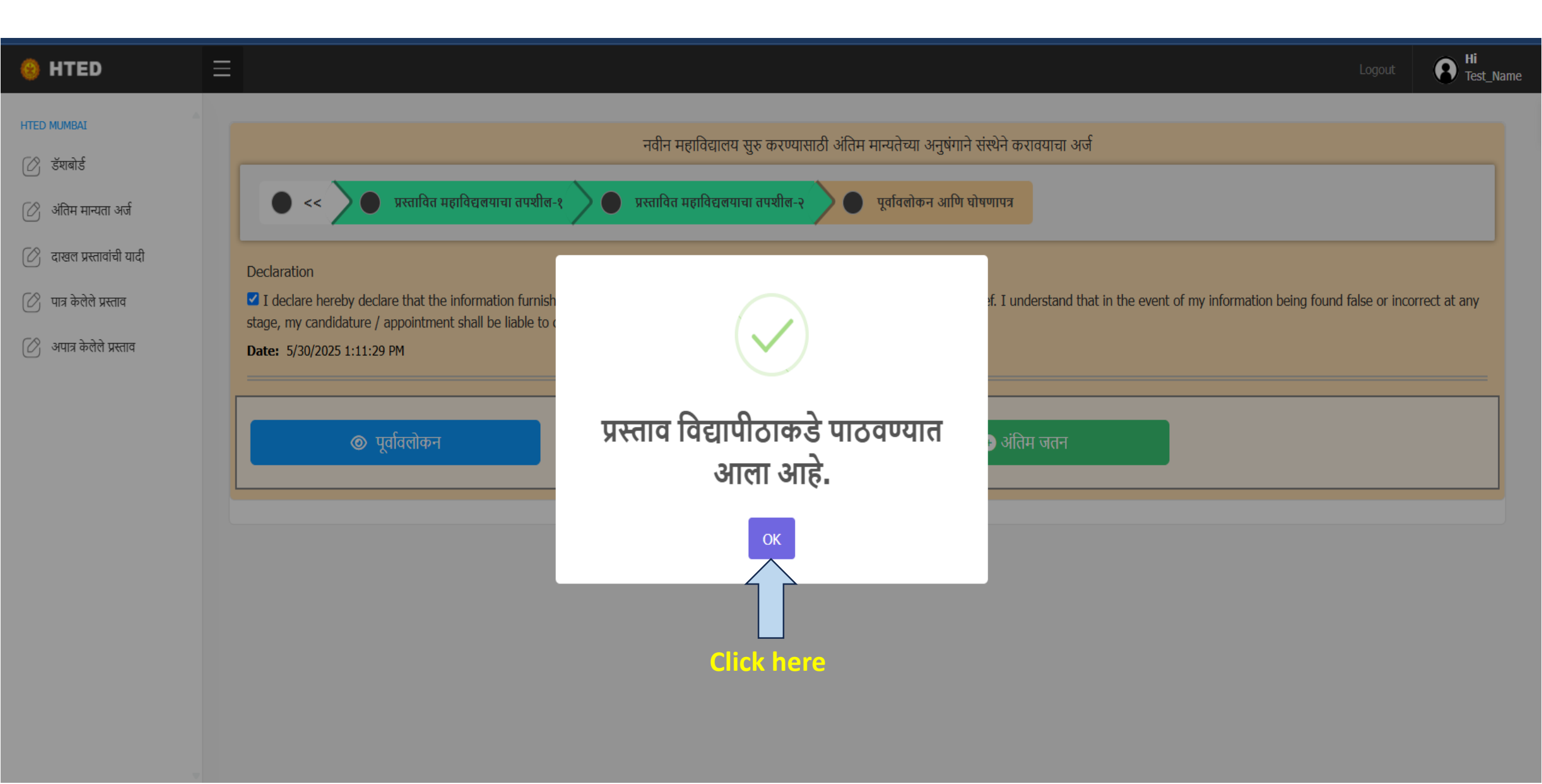

#### B Hi Test\_Name 😣 HTED $\equiv$ HTED MUMBAI दाखल प्रस्तावांची यादी (नवीन महाविद्यालय अंतिम मान्यता) 🖉 डॅशबोर्ड 04 Show 10 🗸 entries न्यता अर्ज Search: $\mathcal{O}$ प्रस्तावांची यादी प्रस्तावित अंतिम प्रस्तावाची प्रस्ताव सद्यस्थिती महाविद्यालयाचे नाव संपादित करा प्रस्ताव क्रमांक डाउनलोड अ.क्र. जतन प्रस्ताव पहा Click here टेस्ट इन्स्टिटयूट मुंबई 💿 प्रस्ताव पहा 🛃 डाउनलोड 311783063986 Submited 🕜 अपात्र केलेले प्रस्ताव Previous Next Showing 1 to 1 of 1 entries

| 🥹 HTED                   | Ξ                           |                   |                       |                   |                   |          | Logout   | Hi<br>Test_Name |  |  |
|--------------------------|-----------------------------|-------------------|-----------------------|-------------------|-------------------|----------|----------|-----------------|--|--|
| HTED MUMBAI              |                             |                   |                       |                   |                   |          |          |                 |  |  |
| 🕜 উষৰাৰ্ड                | डॅशबोर्ड (नवीन महाविद्यालय  | । अंतिम मान्यता ) |                       |                   |                   |          |          |                 |  |  |
| 🕜 अंतिम मान्यता अर्ज     |                             |                   |                       |                   |                   |          |          |                 |  |  |
| 🖉 दाखल प्रस्तावांची यादी | Show 10 v entries           |                   |                       |                   |                   | S        | earch:   |                 |  |  |
| 🖉 पात्र केलेले प्रस्ताव  | যীঞ্রাणिक                   | अंतिम जतन         | त्रुटींची पूर्ततेसाठी | विद्यापीठाकडे     | विभागाकडे         | पात्र    | अपात्र   | एकूण            |  |  |
| 🕜 अपात्र केलेले प्रस्ताव | वर्ष                        | प्रलंबित प्रस्ताव | प्रलंबित प्रस्ताव     | प्रलंबित प्रस्ताव | प्रलंबित प्रस्ताव | प्रस्ताव | प्रस्ताव | प्रस्ताव        |  |  |
|                          | 2025-2026                   | 0 🗢               | 0 🗢                   | 1 🖸               | 0 🗢               | 0 🕤      | 0 🕤      | 1 🖸             |  |  |
|                          | Showing 1 to 1 of 1 entries |                   |                       |                   |                   |          |          |                 |  |  |

😣 HTED

 $\equiv$ 

Next

### HTED MUMBAI

| $-\infty$ | U  | 2 | C |
|-----------|----|---|---|
| 0         | ভথ | ¢ | ड |

- 🖉 अंतिम मान्यता अर्ज
- 🖉 दाखल प्रस्तावांची यादी
- 🖉 पात्र केलेले प्रस्ताव
- 🖉 अपात्र केलेले प्रस्ताव

| डॅशबोर्ड (नवीन महाविद्या      | लय अंतिम मान्यता )             | अर्जामध्ये ह<br>पाठवलेला डे                | पुरी असल्यार<br>भर्ज या डॅशब       | न छाननी स<br>ोर्ड मध्ये दि     | मितीने<br>सणार.   | •                  |                  |
|-------------------------------|--------------------------------|--------------------------------------------|------------------------------------|--------------------------------|-------------------|--------------------|------------------|
| Show 10 v entries             |                                |                                            |                                    |                                | Search            | :                  |                  |
| খীঞ্ <del>ধ</del> णिक<br>বর্ष | अंतिम जतन<br>प्रलंबित प्रस्ताव | त्रुटींची पूर्ततेसाठी<br>प्रलंबित प्रस्ताव | विद्यापीठाकडे<br>प्रलंबित प्रस्ताव | विभागाकडे<br>प्रलंबित प्रस्ताव | पात्र<br>प्रस्ताव | अपात्र<br>प्रस्ताव | एकूण<br>प्रस्ताव |
| 2025-2026                     | 0 🔿                            | 1 🔿                                        | 0 🔿                                | 0 🔿                            | 0 🕤               | 0 \varTheta        | 1 🕤              |

 2025-2026
 0 ●
 1 ●
 0 ●
 0 ●
 0 ●
 0 ●
 0 ●

 Showing 1 to 1 of 1 entries
 Image: Click here
 Image: Click here
 Image: Click here
 Image: Click here
 Image: Click here
 Image: Click here
 Image: Click here
 Image: Click here
 Image: Click here
 Image: Click here
 Image: Click here
 Image: Click here
 Image: Click here
 Image: Click here
 Image: Click here
 Image: Click here
 Image: Click here
 Image: Click here
 Image: Click here
 Image: Click here
 Image: Click here
 Image: Click here
 Image: Click here
 Image: Click here
 Image: Click here
 Image: Click here
 Image: Click here
 Image: Click here
 Image: Click here
 Image: Click here
 Image: Click here
 Image: Click here
 Image: Click here
 Image: Click here
 Image: Click here
 Image: Click here
 Image: Click here
 Image: Click here
 Image: Click here
 Image: Click here
 Image: Click here
 Image: Click here
 Image: Click here
 Image: Click here
 Image: Click here
 Image: Click here
 Image: Click here
 Image: Click here
 Image: Click here
 Image: Click here
 Image: Click here
 Image: Click here
 Image: Click here
 Image: Click here
 Image: Click

| 🤒 HTED                   | $\equiv$      |                       |                    |                                |                          |                          |                                                             |                                                     |                                    |                       | Logout                                     | Hi<br>Test_Name  |
|--------------------------|---------------|-----------------------|--------------------|--------------------------------|--------------------------|--------------------------|-------------------------------------------------------------|-----------------------------------------------------|------------------------------------|-----------------------|--------------------------------------------|------------------|
| HTED MUMBAI              |               |                       |                    |                                |                          |                          |                                                             |                                                     |                                    |                       |                                            |                  |
| 🕜 उँशबोर्ड               | डॅश           | ाबोर्ड ( <sup>-</sup> | नवीन महाविद्या     | लय अंतिम मान्यता               | )                        |                          |                                                             |                                                     |                                    |                       |                                            |                  |
| 🖉 अंतिम मान्यता अर्ज     |               |                       |                    |                                |                          |                          |                                                             |                                                     |                                    |                       |                                            |                  |
| 🖉 दाखल प्रस्तावांची यादी |               |                       |                    |                                |                          |                          |                                                             |                                                     |                                    |                       |                                            |                  |
| 🖉 पात्र केलेले प्रस्ताव  |               | समिते<br>.थ           | नि परत केलेले प्रस | ताव                            | _                        |                          | फिराजारी                                                    |                                                     | लाननी अमितीना                      | _                     | वटींची                                     |                  |
| 🖉 अपात्र केलेले प्रस्ताव |               | ज.<br>क्र.            | प्रस्ताव क्रमांक   | महाविद्यालयाचे नाव             | प्रस्तावाची सर           | द्यस्थिती                | नाकारण्याची कारणे                                           |                                                     | अभिप्राय पहा                       | तारीख                 | पूर्तता करा                                |                  |
|                          |               | 1                     | 311783063986       | Test Institute<br>Mumbai       | Send Back T<br>Institute | ō                        | अर्जामध्ये त्रुटी असल्यामुळे अज<br>अर्ज विद्यापीठाकडे पाठवा | र्न संस्थेकडे पाठवण्यात येत आहे त्रटी<br>Click here | ® छाननी<br>समितीचा<br>अभिप्राय पहा | 6/5/2025 3:34:2<br>PM | ८ 🎤 येथे<br>क                              | क्लिक<br>रा      |
|                          | Show          | w 10                  | ✓ entries          |                                |                          |                          |                                                             |                                                     |                                    | Searc                 | h:                                         |                  |
|                          | शैक्ष<br>वर्ष | ाणिक                  | ٠                  | अंतिम जतन<br>प्रलंबित प्रस्ताव | *                        | त्रुटींची प्<br>प्रलंबित | पूर्ततेसाठी<br>प्रस्ताव                                     | विद्यापीठाकडे<br>प्रलंबित प्रस्ताव                  | विभागाकडे<br>प्रलंबित प्रस्ताव     | पात्र<br>प्रस्ताव     | अपात्र<br>प्रस्ताव                         | एकूण<br>प्रस्ताव |
|                          | 20            | 25-202                | 26                 | 0 🖨                            | :                        | 1 🕤                      |                                                             | 0 🕤                                                 | 0 🕤                                | 0 🔿                   | 0 🕒                                        | 1 \varTheta      |
|                          | Show          | wing 1 to             | o 1 of 1 entries   | ·                              | 1                        |                          | मिच्या अज<br>टीच्या पर्व                                    | ा<br>मध्ये त्रुटी अ<br>नेमाठी मर्हा                 | ल्यास छान<br>वेटराजराव             | ानी सनि               | Previous <mark>1</mark><br>मितीने<br>तलेला | Next             |
|                          |               |                       |                    |                                |                          | 13                       | र्ज यामध्य                                                  | प्रताठा जहा।<br>प्रे पहा.                           | Ind Allored                        |                       | परासा                                      |                  |

| छाननी समिती  | वा अभिप्राय                                                                                                    | C                                 | Click here                                                |
|--------------|----------------------------------------------------------------------------------------------------|-----------------------------------|-----------------------------------------------------------|
|              |                                                                                                    |                                   |                                                           |
| अर्ज क्रमांव | ज्ञा :311783063986 प्रस्तावित महाविद्यालयाचे नाव :टेस्ट इन्स्टिटयूट मुंबई                                                                                                    |                                   |                                                           |
| अ. क्र.      | नवीन महाविद्यालय सुरु करण्यासाठी अंतिम मान्यता देताना विचारात घ्यावयाची तपासणी सूची                                                                                                    | पुर्तेतेचा<br>तपशील<br>(होय/नाही) | टिप्पणी                                                   |
| 1            | नवीन महाविद्यालय सुरु करण्यासाठी शासनाने मंजूर केलेल्या इरादापत्राचा शासन निर्णय.                                                                                                    | होय                               | छाननी समितीचा                                             |
| 2            | इरादापत्रामध्ये विहित केलेल्या सर्व अटी व शर्तीची पूर्तता झाली असल्याचे संस्थेने दिलेले हमीपत्र.                                                                                                    | होय                               | अभिप्राय पहा                                              |
| 3            | चालू वर्षाच्या तपशीलवार अंदाजपत्रकाची प्रत                                                                                                    | होय                               |                                                           |
| 4            | संस्थेच्या मागील वर्षाच्या लेखापरीक्षण अहवालाची प्रत                                                                                                    | नाही                              | संस्थेच्या मागील वर्षाच्या लेखापरीक्षण अहवाल<br>प्रत जोडा |
| 5            | इरादापत्र देण्यासाठी जे जमिनीचे निकष विहित केले आहेत ती जमीन (संस्थेची स्वतःची किंवा भाडेतत्त्वावरील ) अकृषक<br>असल्यासंदर्भातील महसूल विभागाचे आदेश /गावठाण जमिनीसंदर्भात महसूल व वनविभागाच्या दिनांक १३/०४/२०२२<br>रोजीपासून परिपत्रकानुसार अकृषक सनद                                               | होय                               |                                                           |
| 6            | ं नवीन महाविद्यालय सुरु करण्यासाठी बृहत आराखड्यामध्ये निश्चित केलेल्या बिंदूच्या ठिकाणी जागा संस्थेच्या नावे असल्यास<br>संस्थेच्या नावाचा तसेच जागा भाडेतत्त्वावरील असल्यास जागेच्या मालकाच्या नावावरील ७/१२, मालमत्ता पत्रक संदर्भातील<br>कागदपत्रे.                                                 | होय                               | ·                                                         |
| 7            | १. प्रस्तावित महाविद्यालयाची इमारत (संस्थेची /भाडेतत्त्वावरील )- संबंधित स्थानिक स्वराज संस्था किंवा अन्य संबंधित<br>प्राधिकरणाचे इमारत बांधकाम पुर्णत्वाबाबतचे प्रमाणपत्र, ज्यामध्ये इमारतीचे क्षेत्रफळ चौ.फु./चौ.मी. गट/सर्वे नंबर आणि<br>ज्याभागातील इमारत आहे त्याबाबतचा तपशील नमूद अनिवार्य आहे. | होय                               |                                                           |

st\_Name

| ) HTED                                              | $\equiv$ |                                                                |                     |                                  |               |                       |                                                                                                    |                                    |                     |                               |            |                   | Logout                   | R Hi<br>Test_    |
|-----------------------------------------------------|----------|----------------------------------------------------------------|---------------------|----------------------------------|---------------|-----------------------|----------------------------------------------------------------------------------------------------|------------------------------------|---------------------|-------------------------------|------------|-------------------|--------------------------|------------------|
| TED MUMBAI                                          |          |                                                                |                     |                                  |               |                       |                                                                                                    |                                    |                     |                               |            |                   |                          |                  |
| 🖉 उँशबोर्ड                                          | डे       | डॅशबोर्ड (नवीन महाविद्यालय अंतिम मान्यता )                     |                     |                                  |               |                       |                                                                                                    |                                    |                     |                               |            |                   |                          |                  |
| 👌 अंतिम मान्यता अर्ज                                |          |                                                                |                     |                                  |               |                       |                                                                                                    |                                    |                     |                               |            |                   |                          |                  |
| 🖇 दाखल प्रस्तावांची यादी                            |          | समिर्त                                                         | ोने परत केलेले प्रस | त्ताव                            |               |                       |                                                                                                    |                                    |                     |                               |            |                   |                          |                  |
| ु पात्र केलेले प्रस्ताव<br>ु अपात्र केलेले प्रस्ताव |          | अ.<br>क्र.                                                     | प्रस्ताव क्रमांक    | प्रस्तावित<br>महाविद्यालयाचे नाव | प्रस्तावाची र | सद्यस्थिती            | शिफारस<br>नाकारण्याची कारणे                                                                           |                                    |                     | छाननी समितीचा<br>अभिप्राय पहा | तारी       | ख                 | त्रुटींची<br>पूर्तता करा |                  |
|                                                     |          | 1 311783063986 Test Institute Send Back To<br>Mumbai Institute |                     |                                  |               |                       | अर्जामध्ये त्रुटी असल्यामुळे अर्ज संस्थेकडे पाठवण्यात येत आहे त्रुटी भरून<br>अर्ज विद्यापीठाकडे पाठवा |                                    |                     |                               | 6/5/<br>PM | /2025 3:34:28     | 🥒 येथे वि<br>करा         | रेलक<br>         |
|                                                     | Sh       | iow 10                                                         | ✓ entries           |                                  |               |                       |                                                                                                    |                                    |                     |                               |            | Search            | :                        |                  |
|                                                     | ू<br>य   | ौक्षणिक<br>र्ष                                                 | ÷                   | अंतिम जतन<br>प्रलंबित प्रस्ताव   | ÷             | त्रुटींची<br>प्रलंबित | पूर्ततेसाठी<br>प्रस्ताव                                                                               | विद्यापीठाकडे<br>प्रलंबित प्रस्ताव | विभागाव<br>प्रलंबित | ण्डे<br>प्रस्ताव              | ۲<br>۲     | पात्र<br>प्रस्ताव | अपात्र<br>प्रस्ताव       | एकूण<br>प्रस्ताव |
|                                                     | 2        | 025-20                                                         | 26                  | 0 🔿                              |               | 1 🗩                   |                                                                                                    | 0 🗢                                | 0 🖸                 |                               | (          | 0 🕤               | 0 🔿                      | 1 🕤              |
|                                                     | Sh       | owing 1 t                                                      | o 1 of 1 entries    | -                                |               | -                     |                                                                                                    | ·                                  | -                   |                               |            | Pi                | evious 1                 | Next             |
|                                                     |          |                                                                |                     |                                  |               |                       |                                                                                                    |                                    |                     |                               |            |                   |                          |                  |

| 😣 HTED                   | Ξ      |                |                       |                                  |                             |                               |                                                        |                                      |                                    |                      | Logout                   | B Hi<br>Test_Name |
|--------------------------|--------|----------------|-----------------------|----------------------------------|-----------------------------|-------------------------------|--------------------------------------------------------|--------------------------------------|------------------------------------|----------------------|--------------------------|-------------------|
| HTED MUMBAI              |        |                |                       |                                  |                             |                               |                                                        |                                      |                                    |                      |                          |                   |
| 🕜 डॅशबोर्ड               | डॅ     | शबोर्ड (       | नवीन महाविद्याल       | तय इरादापत्र)                    |                             |                               |                                                        |                                      |                                    |                      | नाफकन                    | र्ग प्रस्तिका     |
| 🕜 नवीन महाविद्यालय अर्ज  |        |                |                       |                                  |                             |                               |                                                        |                                      |                                    |                      | 41474771                 | 31/(14)           |
| 🕜 दाखल प्रस्तावांची यादी |        |                |                       |                                  |                             |                               |                                                        |                                      |                                    |                      |                          |                   |
| 🕜 पात्र केलेले प्रस्ताव  |        | समिर्त         | ोने परत केलेले प्रस्त | गाव                              |                             |                               |                                                        |                                      |                                    |                      | Click                    | here              |
| 🕜 अपात्र केलेले प्रस्ताव |        | अ.<br>क्र.     | प्रस्ताव क्रमांक      | प्रस्तावित<br>महाविद्यालयाचे नाव | प्रस्तावार्च<br>सद्यस्थिर्त | t<br>t                        | शिफारस<br>नाकारण्याची कारणे                            |                                      | छाननी समितीचा<br>अभिप्राय पहा      | रीख                  | त्रुटींची<br>पूर्तता करा | -                 |
|                          |        | 1              | 4913934585922         | 0 Test Institute<br>Mumbai       | Send Ba<br>Institute        | ck To                         | अर्जामध्ये त्रुटी असल्यामुळे ज<br>विद्यापीठाकडे पाठवा. | अर्ज संस्थेकडे पाठवत आहे त्रुटी भरून | © छाननी<br>समितीचा<br>अभिप्राय पहा | 24/2025 3:23:41<br>1 | 🎤 येथे वि<br>करा         | रेलक              |
|                          | Sh     | ow 10          | ✓ entries             |                                  |                             |                               |                                                        |                                      |                                    | Search               | ו:                       |                   |
|                          | হ<br>য | क्षिणिक<br>र्ष | \$                    | अंतिम जतन<br>प्रलंबित प्रस्ताव   |                             | त्रुटींची पूर<br>प्रलंबित प्र | र्ततेसाठी<br>गस्ताव                                    | विद्यापीठाकडे<br>प्रलंबित प्रस्ताव   | विभागाकडे<br>प्रलंबित प्रस्ताव     | पात्र<br>प्रस्ताव    | अपात्र<br>प्रस्ताव       | एकूण<br>प्रस्ताव  |
|                          | 2      | 025-20         | 26                    | 0 \varTheta                      |                             | 1 🕤                           |                                                        | 0 🔿                                  | 0 🖸                                | 0 🕤                  | 0 🔿                      | 1 🖸               |
|                          | Sh     | owing 1 t      | o 1 of 1 entries      |                                  |                             | -                             |                                                        | ·                                    | -<br>-                             | P                    | Previous 1               | Next              |

| 🥹 HTED                                                     | ≡                                                  |                                      |      | Logout B Hi<br>Test_Name |
|------------------------------------------------------------|----------------------------------------------------|--------------------------------------|------|--------------------------|
| HTED MUMBAI          ८०००००००००००००००००००००००००००००००००००० | त्रुटींची पूर्तता करणे (नवीन म<br>नवीन त्रुटीं भरा | नहाविद्यालय इरादापत्र)<br>Click here |      |                          |
| 🕜 पात्र केलेले प्रस्ताव                                    | क्रमांक                                            | शीर्षक                               | फाईल | हटवा                     |
| 🕜 अपात्र केलेले प्रस्ताव                                   | No record found                                    |                                      |      |                          |

### Hi Test\_Name 🙆 HTED Logout त्रुटीं भरा Close HTED MUMBAI 🖉 डॅशबोर्ड फाईल निवडा 🖉 नवीन महाविद्यालय अर्ज शीर्षक लिहा जतन करा Choose File Testing ...int 3.pdf अ. क्र. ४ संस्थेचे नोंदणी प्रमाणपत्र Upload 🖉 दाखल प्रस्तावांची यादी जोडलेले आहे 10 🖉 पात्र केलेले प्रस्ताव कागदपत्राची निवड् माहिती जतन करा 🖉 अपात्र केलेले प्रस्ताव करण्याकरीता येथे

क्लिक करा

### B Hi Test\_Name 😣 HTED HTED MUMBAI त्रुटींची पूर्तता करणे (नवीन महाविद्यालय अंतिम मान्यता) 🖉 डॅशबोर्ड 🖉 अंतिम मान्यता अर्ज त्रुटी भरून झाल्यानंतर शेवटी **"छाननी समितीकडे पाठवा"** या बटण वर क्लिक करा. 🔶 छाननी समितीकडे **Click here** 🔗 दाखल प्रस्तावांची यादी पाठवा पात्र केलेले प्रस्ताव Ø Show 10 ∽ entries Search: अपात्र केलेले प्रस्ताव (D) 🛔 থার্ঘিক फाईल क्रमांक हटवा Point No.5 View/Download 前 हटवा Point No.4 View/Download 前 हटवा 2 Previous Next Showing 1 to 1 of 1 entries

## 🙆 HTED

HTED MUMBAI

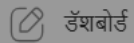

## त्रुटींची पूर्तता करणे (नवीन महाविद्यालय अंतिम मान्यता)

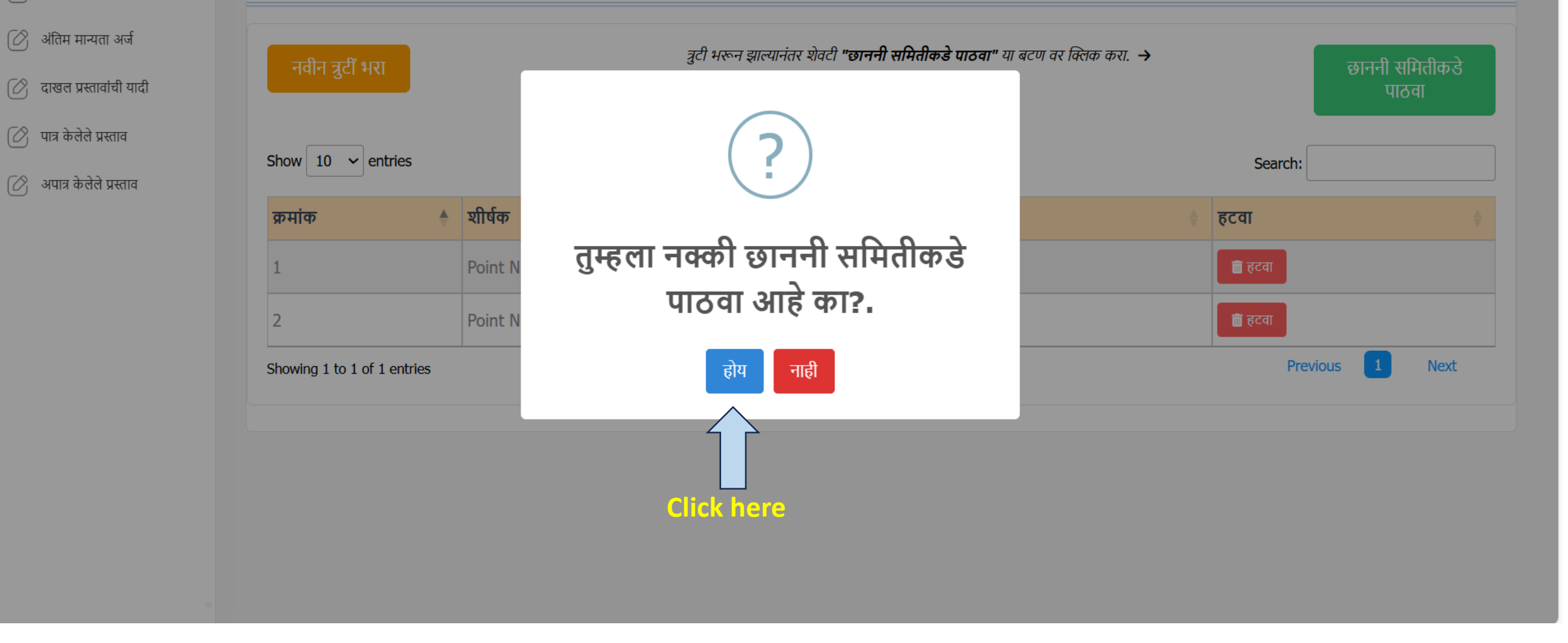

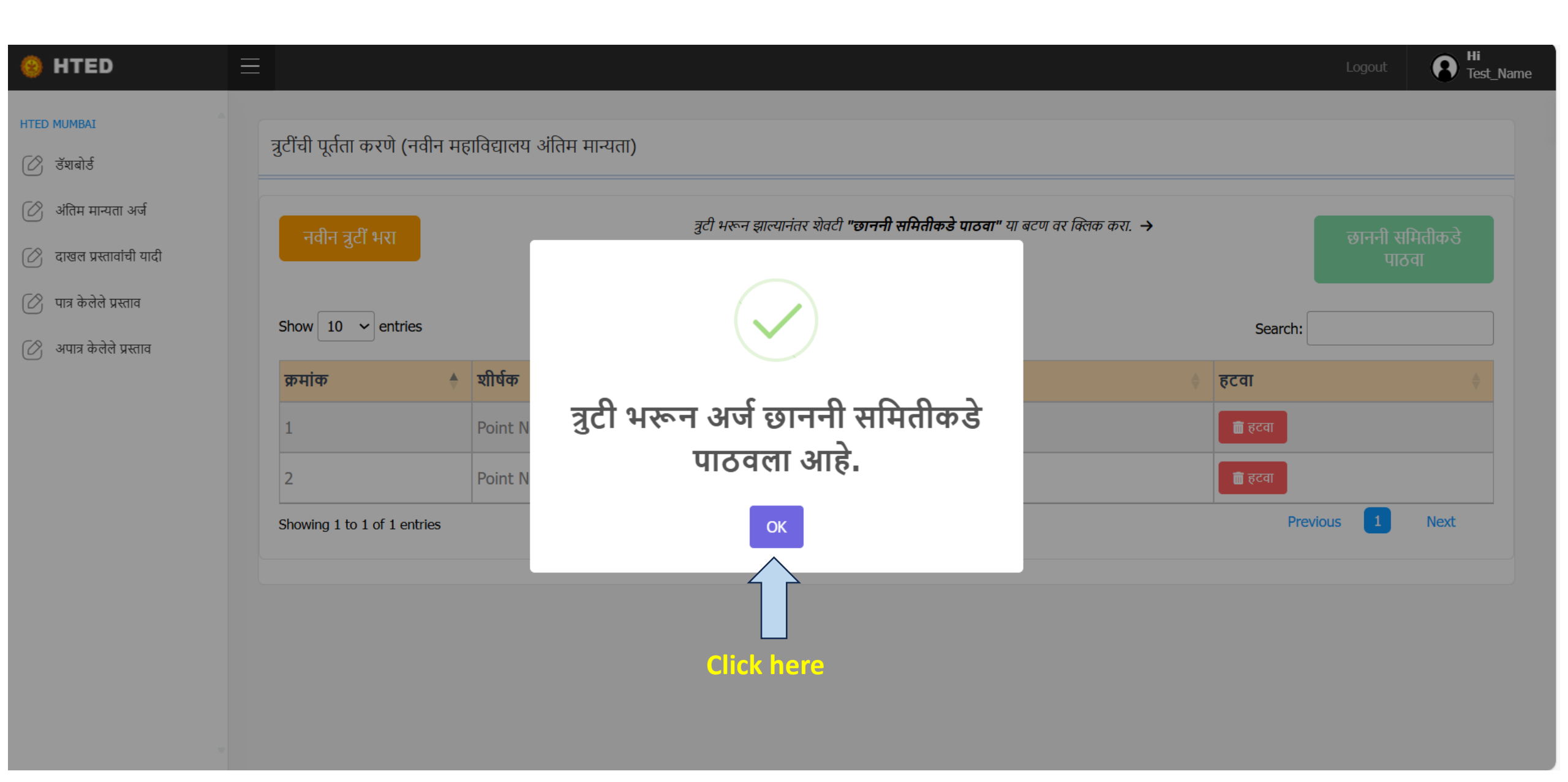

| 🥹 HTED                   |                                            |                   |                       |                   |                   |          | Logout    | Hi<br>Test_Name |  |  |  |  |
|--------------------------|--------------------------------------------|-------------------|-----------------------|-------------------|-------------------|----------|-----------|-----------------|--|--|--|--|
| HTED MUMBAI              |                                            |                   |                       |                   |                   |          |           |                 |  |  |  |  |
| 🕜 डॅशबोर्ड               | उँशबोर्ड (नवीन महाविद्यालय अंतिम मान्यता ) |                   |                       |                   |                   |          |           |                 |  |  |  |  |
| ⊘ अंतिम मान्यता अर्ज     |                                            |                   |                       |                   |                   |          |           |                 |  |  |  |  |
| ⊘ दाखल प्रस्तावांची यादी | Show 10 v entries                          |                   |                       |                   |                   | Search   | :         |                 |  |  |  |  |
| 🕜 पात्र केलेले प्रस्ताव  | शैक्षणिक                                   | अंतिम जतन         | त्रुटींची पूर्ततेसाठी | विद्यापीठाकडे     | विभागाकडे         | पात्र    | अपात्र    | एकूण            |  |  |  |  |
| 🕜 अपात्र केलेले प्रस्ताव | वर्ष                                       | प्रलंबित प्रस्ताव | प्रलंबित प्रस्ताव     | प्रलंबित प्रस्ताव | प्रलंबित प्रस्ताव | प्रस्ताव | प्रस्ताव  | प्रस्ताव        |  |  |  |  |
|                          | 2025-2026                                  | 0 🔿               | 0 🗢                   | 1 🕤               | 0 🔿               | 0 🔿      | 0 🖸       | 1 🕤             |  |  |  |  |
|                          | Showing 1 to 1 of 1 entries                |                   |                       |                   |                   | Ρ        | revious 1 | Next            |  |  |  |  |